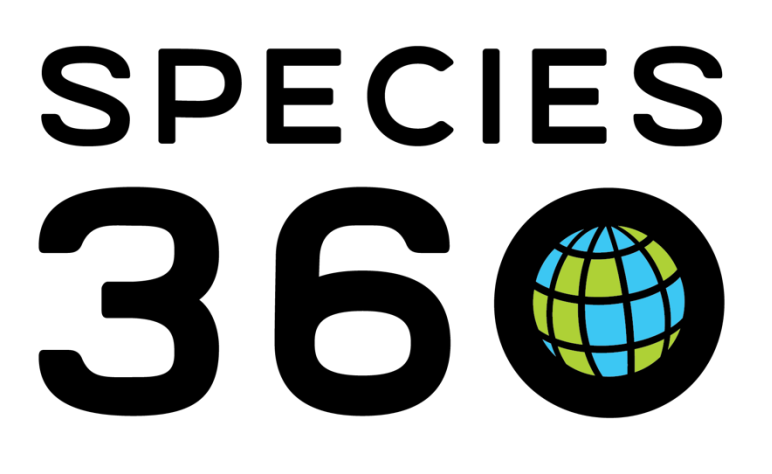

# ASSOCIATION OF ZOOS AQUARIUMS

Using ZIMS to help prepare for your AZA Accreditation

Revised 8 April 2025

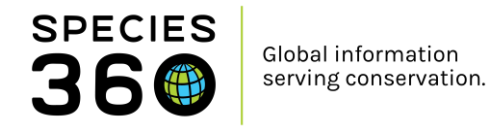

# **AZA Accreditation Supplement**

Using ZIMS to help prepare for your AZA Accreditation

Contact Species360 Support

Revised 8 April 2025

# Introduction

The ZIMS application can help make your AZA accreditation process easier by helping you gather information for your application and provide answers to questions during your site visit. Some of the accreditation questions can be answered directly by downloading/ printing information from ZIMS in the form of reports or exports. ZIMS helps you easily gather information you will need to answer questions in the requested format (narrative, provided form, etc.).

# How to use this document:

This document follows the <u>AZA Accreditation Standards & Related Policies (2022)</u> document, and outlines ways in which ZIMS can be used to answer specific points. Only sections within the standards that can be assisted with ZIMS will be included. Each section in this document will correspond to the numbered section within the accreditation standards for ease.

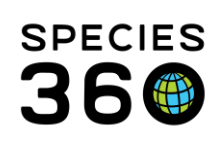

# Contents

| AZA Accreditation Supplement                                       | 1  |
|--------------------------------------------------------------------|----|
| Introduction                                                       | 1  |
| How to use this document:                                          | 1  |
| 1. Animal Welfare, Care and Management                             | 4  |
| 1.3 Documents and Policies                                         | 4  |
| 1.3.1 Institutional Collection Plan                                | 4  |
| 1.3.2 Transaction Records                                          | 5  |
| 1.3.2 Non-AZA Transactions                                         | 9  |
| 1.3.2 Permit Records                                               | 12 |
| <u>1.4</u> <u>Records</u>                                          | 13 |
| 1.4.0 Evidence of having a zoological records management system    | 13 |
| <u>1.4.1</u> Animal Inventory                                      | 14 |
| <u>1.4.3</u> Animal Identifiers                                    | 16 |
| 1.4.4 Records Storage                                              |    |
| 1.4.10 Current Records                                             |    |
| <u>1.4.12</u> Records Sharing                                      | 21 |
| 1.4.13 AZA Studbook-Managed Species                                |    |
| 1.5 Animal Welfare, Care and Well-being                            |    |
| 1.5.0 Assessing animal welfare and wellness                        |    |
| 1.5.9 Water Quality Monitoring                                     |    |
| 1.5.10 Temporary, seasonal and traveling animals                   |    |
| 1.5.11 Deaths during transport                                     |    |
| 1.5.14 UV Spectrum for long-term/permanently indoor-housed animals |    |
| 1.6 Enrichment and Husbandry Training                              |    |
| 1.6.3 Documenting Enrichment Activities                            |    |
| 1.6.4 Documenting Training Activities                              |    |
| 1.7 Commercial Collectors                                          |    |
| 2. Veterinary Care                                                 |    |
| 2.0 Veterinary Care Program                                        |    |
| 2.0.4 Complete Medical Records                                     |    |
| 2.0.7 Mortality Trends                                             |    |
| 2.5 Necropsy                                                       |    |

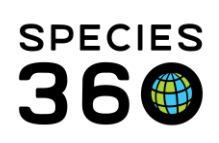

| <u>2.5.</u> 1 | Necropsies               | .46 |
|---------------|--------------------------|-----|
| <u>3.0</u>    | Conservation             | .46 |
| <u>3.3</u>    | Participation/Support    | .47 |
| <u>3.3.</u> 1 | 1 SSP/SAFE Participation | .47 |

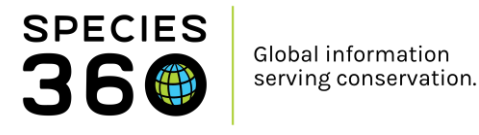

# 1. Animal Welfare, Care and Management

This section outlines the ways ZIMS can assist your accreditation process within Section 1 – Animal Welfare, Care and Management.

# 1.3 Documents and Policies

#### 1.3.1 Institutional Collection Plan

"The institution must follow an Institutional Collection Plan (ICP). The ICP must be reevaluated and updates at minimum every 5 years".

ICPs can be documented in ZIMS by capturing plans for each exhibit within the Planned Taxa grids in the Enclosure module. In the below example, we planned to add black swans (*Cygnus atratus*) and red kangaroos (*Macropus rufus*) in 2021, and add Parma wallabies (*Macropus parma*) and red-necked wallabies (*Macropus* rufogriseus) in 2022.

| Pla | Planned Taxa |                          |                          |                        |          |  |  |  |  |  |  |  |
|-----|--------------|--------------------------|--------------------------|------------------------|----------|--|--|--|--|--|--|--|
| ⊿   |              |                          |                          |                        |          |  |  |  |  |  |  |  |
|     |              | Taxonomy Scientific Name | Target Population By Sex | Population By Sex Year |          |  |  |  |  |  |  |  |
|     |              | Cygnus atratus           | 1.2.0                    | 2021                   | ~        |  |  |  |  |  |  |  |
|     |              | Macropus parma           | 1.3.0                    | 2022                   | <b>V</b> |  |  |  |  |  |  |  |
|     |              | Macropus rufogriseus     | 1.2.0                    | 2022                   | <b>~</b> |  |  |  |  |  |  |  |
|     |              | Macropus rufus           | 1.2.0                    | 2021                   | ×        |  |  |  |  |  |  |  |
|     | Pr           | rev Page 1 of 1 Next     | Page Size 20 Change      |                        |          |  |  |  |  |  |  |  |

The plans for black swans, Parma wallabies and red-necked wallabies are still active, but we can see the plan for red-kangaroos has been marked inactive due to the enclosure not being suitable. A note was added to the plan to document this.

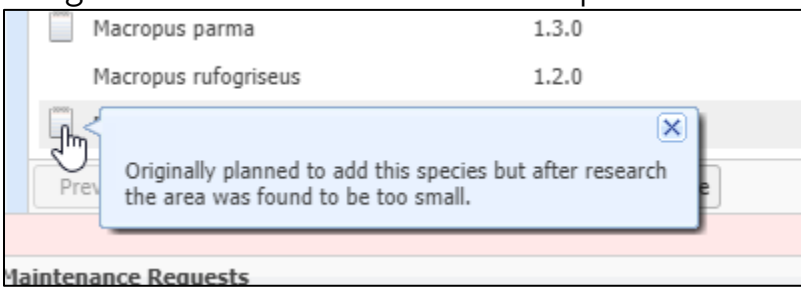

Notes can also be added to document why you wish to add a specific species, as we see here with the Parma wallabies.

| Cy       | gnus atratus 1.2.0                                                                                      |        |
|----------|----------------------------------------------------------------------------------------------------|--------|
|          |                                                                                                    | ×      |
| یں۔<br>ا | Institutions are needed to house this endangered wallaby. We hope to contribute to the managed program. |        |
| Prev     | Page 1 of 1 Next Page Size 20                                                                           | Change |

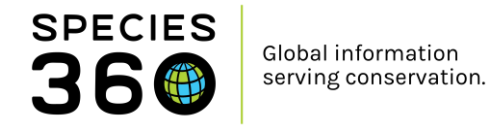

Once you have recorded your planned taxa for your enclosures, you can run a report within ZIMS to search for all your planned taxa.

Within the Enclosure module search box, navigate to Planned Taxa Search (1). Search for specific species, taxa groups or plan years (2), or leave the search criteria blank to bring up all planned taxa entered in ZIMS. Click Search to run the search (3).

| 🕀 Endosure                     |        |   |       |     |       |       |
|--------------------------------|--------|---|-------|-----|-------|-------|
| Search for enclosures          |        | 9 | Add N | lew | 🔛 Tre | e Vie |
|                                | «      |   |       |     |       |       |
| Enclosure Search               | •      |   |       |     |       |       |
| Maintenance Search             | •      |   |       |     |       |       |
| Enclosure Alert Search         | •      |   |       |     |       |       |
| Actual Physical Merge Search   | •      |   |       |     |       |       |
| Cleanup Error Search           | •      |   |       |     |       |       |
| Measurement Template Search    | •      |   |       |     |       |       |
| Note / Observation Search      | •      |   |       |     |       |       |
| Planned Taxa Search 1          |        |   |       |     |       |       |
| Taxonomy<br>Filter By Taxonomy |        |   |       |     |       |       |
| Include Taxon Below            |        |   |       |     |       |       |
| Active                         | 3      |   |       |     |       |       |
| 🕫 Reset 🛛 🔍                    | Search |   |       |     |       |       |

This will bring up a list of your planned taxa (filtered by your search criteria). You can export this list to Excel or PDF by clicking on the buttons highlighted.

| ę | ₿ B                | nclosure          |                                            |              |                          |                    |                            | Help     | Menu 🗸 💶 💷 🔜             |
|---|--------------------|-------------------|--------------------------------------------|--------------|--------------------------|--------------------|----------------------------|----------|--------------------------|
| S | Sear               | ch for enclosures | P 🔶 Add New 🛛 👯                            | Supports 🕘 🕅 | Nerge Enclosures - Batcl | h Measurements 🔇 👔 | 🗄 Your enclosure lists 🗸 🎱 |          |                          |
| 0 | >>                 | Enclosure Plann   |                                            |              |                          |                    |                            |          |                          |
|   | Enclosure Taxonomy |                   |                                            |              | Female                   | Other              | Target Year                | Active   | Total Individuals/Groups |
|   |                    | <u>R1</u>         | Aceros corrugatus / Sunda wrinkled hombill | 1            | 1                        | 0                  | 2025                       | <b>~</b> | 2/0                      |
|   |                    | <u>R1</u>         | Ailurus / Red panda                        | 1            | 1                        | 0                  | 2020                       | <b>~</b> | 2/0                      |
|   |                    | <u>R2</u>         | Macropus parma / Parma wallaby             | 1            | 3                        | 0                  | 2022                       | <b>~</b> | 6/0                      |
|   |                    | <u>R2</u>         | Macropus rufus / Red kangaroo              | 0            | 2                        | 0                  | 2022                       | ×        | 6/0                      |
|   |                    | <u>R2</u>         | Cygnus atratus / Black swan                | 1            | 1                        | 0                  | 2021                       | ×        | 6/0                      |
|   |                    | <u>R2</u>         | Macropus rufogriseus / Red-necked wallaby  | 1            | 6                        | 0                  | 2023                       | <b>~</b> | 6/0                      |
|   |                    |                   |                                            |              |                          |                    |                            |          |                          |
|   |                    | 🕅 🖣 Page          | 1 of 1 🕨 🕅 🍣 Page Size 20 Chang            | e 🙉 🤰        |                          |                    |                            |          | 1 - 6 of 6               |

Read more here:

- Enclosure Planned Taxa ZIMS Help Document
- Institutional Collection Planning ZIMS Help Document

#### Back to Topics

#### 1.3.2 Transaction Records

*"Records must be maintained for all transactions involving acquisition, transfer, euthanasia or reintroduction of animals to and from the institution and must include the terms of transaction".* 

You can quickly export a list of transactions (acquisitions and dispositions, including births and deaths) for your institution by running the Transaction Report. This report is found in the Start Menu, under Reports, Transaction Report.

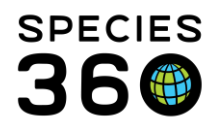

|                                               | 0   | Activity Report                                                                        |                                                                         |
|-----------------------------------------------|-----|----------------------------------------------------------------------------------------|-------------------------------------------------------------------------|
| <b>9</b> 0                                    | 00  | Enclosure Activity Report                                                              |                                                                         |
| Accession                                     | 000 | Enclosure Occupants Summary Report<br>Enclosure Report                                 |                                                                         |
| <ul> <li>Animals</li> <li>Taxonomy</li> </ul> | 000 | Global Permit Report                                                                   |                                                                         |
| Institution     Enclosure                     | 000 | Inventory Detail Report                                                                |                                                                         |
| Reports     Ife Support                       | 000 | Multi-Facility Inventory Report                                                        |                                                                         |
| Collection Trips Species360 Post Office       | 000 | Peak Holding                                                                           |                                                                         |
| Medical     Studbook                          | 0   | Species Event History                                                                  |                                                                         |
| Search for local animals                      | 00  | Taxon Report Acquisitions and Dispositi<br>over a specified date range<br>be selected. | on (including Births and Death)<br>ge. A specific other institution can |
| ocurention local animals                      | 9   | Transaction Report                                                                     | C                                                                       |

First, choose the scope of your report (1). You can choose to include both groups and individual records, or just groups or just individuals. You can also choose to include prebirths (egg & fetus). You can run the report for the animalia taxonomy, which will bring up all transactions for your zoo within the data range, or you can choose to limit by taxa and enclosure to look at a specific area of your zoo. You can also choose to look at transactions related to a specific party or location.

| 🍠 Transaction Report                                                                                                    |                                                                                                    |                                                                                                    |  |  |  |
|----------------------------------------------------------------------------------------------------|----------------------------------------------------------------------------------------------------|----------------------------------------------------------------------------------------------------|--|--|--|
| 5                                                                                                    |                                                                                                    |                                                                                                    |  |  |  |
| E Run Report   Favourite Search Filters                                                                                                    | 💌 🛞 🛃 🖓                                                                                                    |                                                                                                    |  |  |  |
| NOTE: Recently entered data may not appear on                                                                                                    | reports for 180 seconds after it was entered.                                                                        |                                                                                                    |  |  |  |
| Scope 1<br>All Individuals Only Groups Onl<br>Include Pre-Births<br>Report Start Date *<br>01/01/2022<br>Taxonomic Scope *<br>Animalia / Animals ×<br>Include taxonomy below<br>Specific Party<br>Search Institution | Report End Date *         08/02/2022         Enclosure         Search For Enclosure         Include Enclosures Below | Transaction Filter            ⓐ Basic △ Advanced             ⓐ All physical, ownership, and partial group transactions             ⓐ All physical transactions             △ All ownership transactions             ▲ All ownership transactions             ▲ Births             ▲ Births             ▲ Acquisitions (Excluding Births) |  |  |  |
| Subset Ocountry Ocontinent                                                                                                    |                                                                                                    | Transaction Filter<br>O Basic  Advanced                                                                                                    |  |  |  |
| Display Options                                                                                                    |                                                                                                    | All transactions (excluding Death in Transits)                                                                                                    |  |  |  |
| Sort By Show                                                                                                    |                                                                                                    |                                                                                                    |  |  |  |
| Common Name  Pre                                                                                                    | ferred ID                                                                                                    | P → Birth > → Acquisition                                                                                                    |  |  |  |
|                                                                                                    | al ID                                                                                                    |                                                                                                    |  |  |  |
| Taxonomy Name Format     Global O Local                                                                                                    |                                                                                                    |                                                                                                    |  |  |  |

Next you need to set transaction filters for your report. Basic (2) lets you choose whether to include all births, all deaths, all acquisitions and all dispositions, and physical or

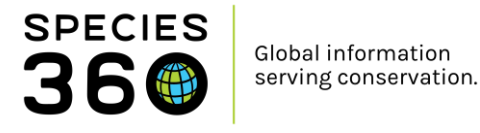

ownership transactions. Advanced filters (3) allow you to choose specific types of birth, death, acquisition and disposition, for example partial group transactions, or egg deaths.

Finally you need to set your display options (4), or leave them as default. You can choose to sort your results by taxa, ID or type, and whether you want to use Local or Global taxonomy. Once you have set all of your filters, click Run Report (5) at the top of your screen.

Here is an example report for the training data set. Our report is grouped by taxonomy to show the transactions for each species.

| Report Start Date<br>01/01/1800 | e: DU       | MMY DATA     | Transac        | tion Report An | imalia                 | Report End Date:<br>08/02/2022 | 360          |
|---------------------------------|-------------|--------------|----------------|----------------|------------------------|--------------------------------|--------------|
| Preferred ID                    | GAN         | Sex          | Age at<br>Date | Date           | Transaction            | Vendor/<br>Recipient           | Vendor ID    |
| Bali mynah                      |             |              | Leucopsa       | rothschildi    |                        |                                |              |
| T0018                           | CBH21-00013 | Female       | 0Y,0M,0D       | 23/06/2011     | Birth/Hatch            |                                |              |
| T0019                           | CBH21-00014 | Male         | 0Y,0M,0D       | 23/07/2011     | Birth/Hatch            |                                |              |
| Bearded barbet                  |             |              | Lybius dut     | bius           |                        |                                |              |
| T0026                           | CBH21-00021 | Undetermined | 0Y,0M,0D       | 29/11/2021     | Hatch Event(Egg)       |                                |              |
| Jackass penguin                 |             |              | Spheniscu      | is demersus    |                        |                                |              |
| T0030                           | CBH22-00025 | Male         | 0Y,0M,0D       | 28/04/2011     | Birth/Hatch            |                                |              |
| T0031                           | CBH22-00026 | Male         | 0Y,0M,0D       | 28/04/2011     | Birth/Hatch            |                                |              |
| T0032                           | CBH22-00027 | Male         | 0Y,0M,0D       | 28/04/2011     | Birth/Hatch            |                                |              |
| T0033                           | CBH22-00028 | Male         | 0Y,0M,0D       | 28/04/2011     | Birth/Hatch            |                                |              |
| T0034                           | CBH22-00029 | Female       | 0Y,0M,0D       | 28/04/2011     | Birth/Hatch            |                                |              |
| T0035                           | CBH22-00030 | Female       | 0Y,0M,0D       | 28/04/2011     | Birth/Hatch            |                                |              |
| T0036                           | CBH22-00031 | Female       | 0Y,0M,0D       | 28/04/2011     | Birth/Hatch            |                                |              |
| Mountain chicken                | frog        |              | Leptodact      | ylus fallax    |                        |                                |              |
| T0021                           | CBH21-00016 | Female       | 0Y,0M,0D       | 01/04/2020     | Birth/Hatch            |                                |              |
| Orange clownfish                | 1           |              | Amphiprio      | n percula      |                        |                                |              |
| T0020                           | CBH21-00015 | 0.0.7        | 0Y,11M,28D     | 09/08/2021     | Donation From +[0.0.7] | TRAINING2                      | UNDETERMINED |
| Red panda                       |             |              | Ailurus ful    | gens           |                        |                                |              |
| T001                            | CBH21-00001 | Female       | 0Y,0M,0D       | 19/11/2000     | Birth/Hatch            |                                |              |
| T001                            | CBH21-00001 | Female       | 18Y,3M,22D     | 13/03/2019     | Death                  |                                |              |
| T002                            | CBH21-00002 | Male         | 0Y,0M,0D       | 15/10/2000     | Birth/Hatch            |                                |              |
| T002                            | CBH21-00002 | Male         | 19Y,5M,2D      | 17/03/2020     | Death                  |                                |              |
| T0027                           | CBH21-00022 | Female       | 0Y,0M,0D       | 15/01/2019     | Birth/Hatch            |                                |              |
| T0028                           | CBH21-00023 | Male         | 0Y,0M,0D       | 15/07/2020     | Birth/Hatch            |                                |              |
| T0029                           | CBH21-00024 | Male         | 0Y,0M,0D       | 15/01/2019     | Birth/Hatch            |                                |              |
| T003                            | CBH21-00003 | Male         | 0Y,0M,0D       | 15/08/2010     | Birth/Hatch            |                                |              |
| T004                            | CBH21-00004 | Male         | 0Y,0M,0D       | 28/04/2011     | Birth/Hatch            |                                |              |
| T005                            | CBH21-00005 | Female       | 0Y,0M,0D       | 06/06/2013     | Birth/Hatch            |                                |              |
| T006                            | MPQ21-00001 | Female       | 4Y,4M,8D       | 22/03/2019     | Donation From          | TRAINING2                      | R001         |
| T007                            | CBH21-00006 | Male         | 0Y,0M,0D       | 15/08/2010     | Birth/Hatch            |                                |              |
| T007                            | CBH21-00006 | Male         | 3Y,3M,8D       | 23/11/2013     | Loan Out To            | TRAINING2                      | Undetermined |
| St Lucia amazon                 |             |              | Amazona        | versicolor     |                        |                                |              |
| T0010                           | SBQ19-01030 | Female       | 3Y,6M,7D       | 23/11/2018     | Donation From          | 2018REASE                      | PP007        |
| T0011                           | SBQ19-01027 | Male         | 3Y,8M,1D       | 23/11/2018     | Donation From          | 2018REASE                      | PP006        |
|                                 |             |              |                |                |                        |                                |              |

To export a list of deaths detailing whether the death was natural or euthanasia, an Activity Report can be used. The Activity Report is found in the Start Menu, under Reports, Activity Report.

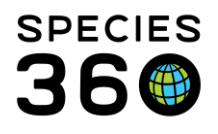

|                               | 0 | Activity Report                    |
|-------------------------------|---|------------------------------------|
|                               | 0 | Daily Report                       |
|                               | 0 | Enclosure Activity Report          |
| 🐣 TRAINING / Species360 Train | 0 | Enclosure Occupants Summary Report |
|                               | 9 | Enclosure Report                   |
|                               | 9 | Enrichment Session Report          |
| A Tayonomy                    | 9 | Global Permit Report               |
| Institution                   | 0 | Exports 🕨                          |
| Enclosure                     | 0 | Inventory Detail Report            |
| Reports                       | 0 | Loan Report                        |
| Life Support                  | 0 | Multi-Facility Inventory Report    |
| Collection Trins              | 9 | Note Retrieval                     |
| Species360 Post Office        | 9 | Peak Holding                       |
| Martical                      | 9 | Permit Application                 |
| Studback                      | 0 | Species Event History              |
| Slubbok                       | 0 | Specimen Report                    |
|                               | 0 | Taxon Report                       |
| Search for local animals      | 0 | Transaction Report                 |
| 🕐 Start 🚿 🍈                   | 9 | Wild Acquisitions Report           |

In the search criteria, set Event Type to Deaths, then select any other filters you wish to run. You can run the report, and then export to PDF, or you can click Export for Raw Excel if you want to run some quick formatting to highlight the natural vs euthanasia deaths.

| Run Report Export For Raw Excel Favo          | urite Search Filters 🛛 🖌 🛞 🛃 🖓                |
|-----------------------------------------------|-----------------------------------------------|
| NOTE: Recently entered data may not appear on | reports for 180 seconds after it was entered. |
| Report Start Date *                           | Taxonomic Scope                               |
| 01/02/1800                                    | Filter By Taxonomy                            |
| Report End Date *                             | Include Taxonomy below selected level         |
| 08/02/2022                                    | Enclosure                                     |
| Date Range Filter                             | Search For Enclosure                          |
| Event Date 👻                                  |                                               |
| Event Type                                    | Include Enclosures Below                      |
| Deaths 🗸 Select All                           | Group By                                      |
| Entered By                                    | GAN 👻                                         |
|                                               |                                               |

Here is an example Activity Report Excel export for deaths (some columns have been removed from this example). You can see in column I that ZIMS uses the standard term: **Deaths:**Natural/Non-euthanasia, **Deaths:**Euthanasia, management, **Deaths:**Euthanasia, medical, **Deaths:**Euthanasia, etc.

|   | A                                       | В           | С           | D                | E               | F          | G      | н      | 1                               | J                   | K      | L                        | м               | N                     |
|---|-----------------------------------------|-------------|-------------|------------------|-----------------|------------|--------|--------|---------------------------------|---------------------|--------|--------------------------|-----------------|-----------------------|
| 1 | GroupSort                               | EventTypeID | ISISGAN     | LocalPreferredID | ScientificName  | CommonName | Sex    | Event  | EventDetails                    | RecordedBy          | Detail | ActualTransDateFormatted | ActualEntryDate | ActualTransactionDate |
| 2 |                                         | Deaths      | CBH21-00001 | T001             | Ailurus fulgens | Red panda  | Female | Deaths | Death:Natural/Non-euthanasia: : | Species360 Training |        | 13/03/2019               | 19/11/2021      | 13/03/2019            |
| з |                                         | Deaths      | CBH21-00002 | T002             | Ailurus fulgens | Red panda  | Male   | Deaths | Death:Euthanasia, management: : | Species360 Training |        | 17/03/2020               | 19/11/2021      | 17/03/2020            |
|   | Copyright, Species360, 2022. All rights |             |             |                  |                 |            |        |        |                                 |                     |        |                          |                 |                       |
| 4 | reserved.                               |             |             |                  |                 |            |        |        |                                 |                     |        |                          |                 |                       |

You can use conditional formatting in Excel to highlight cells containing specific words. First, highlight column I (1), click Conditional Formatting (2), click Highlight Cell Rules (3) and choose Text that Contains... (4).

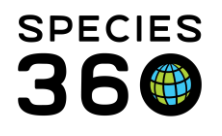

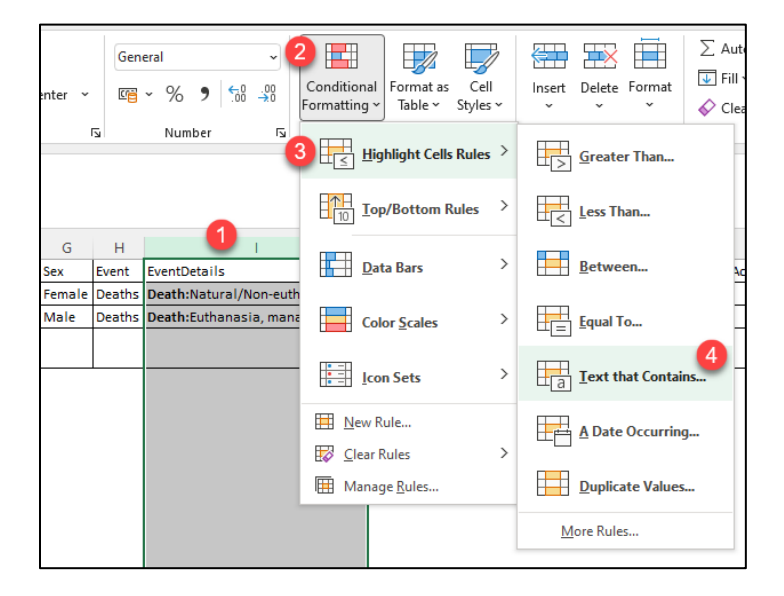

In the pop-up, type in the text you want to highlight, and choose the color you would like to highlight in. You can also use 'More Rules...' in the conditional formatting menu to use rules such as 'does not contain' to highlight anything but a natural death.

| G       | н           | 1                               | J                       | к      |        |
|---------|-------------|---------------------------------|-------------------------|--------|--------|
| Sex     | Event       | EventDetails                    | RecordedBy              | Detail | Actu   |
| Female  | Deaths      | Death:Natural/Non-euthanasia: : | Species360 Training     |        |        |
| Male    | Deaths      | Death:Euthanasia, management: : | Species360 Training     |        |        |
|         |             |                                 |                         |        |        |
|         |             |                                 |                         |        |        |
| Text Th | nat Conta   | ains                            |                         | ?      | ×      |
| Format  | t cells tha | t contain the text:             |                         |        |        |
| Natura  | al          | 1 with Gr                       | een Fill with Dark Gree | n Text | $\sim$ |
|         |             |                                 | OK                      | Cance  | I      |

Read more here:

Husbandry Reports ZIMS Help Document

#### Back to Topics

#### 1.3.2 Non-AZA Transactions

*"Provide a list of all animal transactions with non-AZA accredited facilities over the last five years." –* AZA Accreditation/Certification Questionnaire

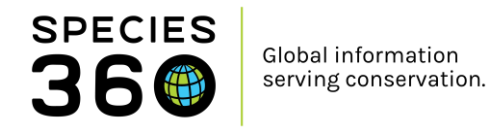

Run a Transaction report for 'Acquisitions from another institution' and 'Dispositions to another institution' within the last 5 year period.

| Pur Dened   Environte Control Filler          |                                               |                                                |
|-----------------------------------------------|-----------------------------------------------|------------------------------------------------|
| NOTE: Desently entered data may not appear on | reports for 180 seconds ofter it was entered  |                                                |
| NOTE: Recently entered data may not appear on | reports for 160 seconds after it was entered. |                                                |
| Scope                                         |                                               | Transaction Filter                             |
| All      Individuals Only      Groups Only    | ,                                             | Basic Advanced                                 |
| Include Pre-Births                            |                                               | Death in Transit                               |
| Report Start Date *                           | Report End Date *                             | All transactions (including Death in Transits) |
| Jan 01, 2018                                  | Jan 01, 2023                                  |                                                |
| Taxonomic Scope *                             | Enclosure                                     | ▶ 🛄 Birth                                      |
| Animalia / Animals ×                          | Search For Enclosure                          | Acquisition                                    |
| Tashuda tawaasan balam                        | 🖓 Tankuda Eardenimen Balauri                  | ▷ □ ✓ From another institution                 |
| Include taxonomy below                        | Include Enclosures Below                      | From wild                                      |
| Specific Party                                | Collections                                   | ▷ 🚞 🗌 Rescued                                  |
| Search Institution                            | Main Institution Animal Collectior 👻          | Appeared                                       |
| C.L.J.                                        |                                               |                                                |
| None Country Continent                        |                                               |                                                |
|                                               |                                               | Indeterminate                                  |
|                                               |                                               |                                                |
|                                               |                                               | Term,free acquisition                          |
| Display Options                               |                                               | ► Fetus identified                             |
|                                               |                                               |                                                |
| Sort By Show                                  |                                               | ▷ □ ✓ To another institution                   |
| Common Name 💉 💿 Pref                          | erred ID                                      | Release to wild                                |
| Font Size ③                                   |                                               | ▷ ☐ Missina                                    |
|                                               | 11.12                                         |                                                |
| $\bigcirc A \cap A$                           |                                               |                                                |
| Then Export to Exc                            | el.                                           |                                                |

In ZIMS, open the Institution Search and Search for 'AZA' in Global institutions. Open the Association Members tab to expand and click the Excel logo to export the members list to Excel.

| Institution Search          |                                                                                                    |                          |     |                                               |            |                  |                  |            | Hein Menu   | - 0         |
|-----------------------------|----------------------------------------------------------------------------------------------------|--------------------------|-----|-----------------------------------------------|------------|------------------|------------------|------------|-------------|-------------|
| ZA ×                        | P Your Local Institutions                                                                                                    | Add New 💮 My Institution |     |                                               |            |                  |                  |            | Help Hello  |             |
| Institution Statistics      |                                                                                                    |                          |     |                                               |            |                  |                  |            |             |             |
| Details                     |                                                                                                    |                          |     |                                               |            |                  |                  |            |             |             |
| 🔄 Expand all 🔚 Collapse all |                                                                                                    |                          |     |                                               |            |                  |                  |            |             |             |
| Institution Profile         |                                                                                                    |                          | Ass | sociation Members                             |            |                  |                  |            |             |             |
| 4 2 🔤 🏹                     |                                                                                                    |                          | 4   | 2 1 2                                         |            |                  |                  |            |             |             |
| Institution Details         | Institution Details                                                                                                    |                          |     | L                                             | Manania    | Country          | Chata / Danuinan | Species360 | ZIMS        | Association |
| Name / Mnemonic             | Association of Zoos & Aquariums                                                                                                  | (AZA) / AZA              |     | Name                                          | Pillemonic | Country          | State/Province   | Member     | Institution | Accredited  |
| Species360 Membershi        | р 💜                                                                                                    |                          |     | Abilene Zoological<br>Gardens                 | ABILENE    | United<br>States | Texas            | ×          | <b>~</b>    | ~           |
| Institution Category        | Global/Regional Association                                                                                                    |                          |     | Acuario de                                    | VERA CRAQ  | Mexico           | Veracruz         | ×          | ×           | <b>~</b>    |
| Institution Type            | Regional Association, Studbook A                                                                                                 | uthorizing Institution   |     | Veracruz, A.C.                                |            |                  |                  |            |             |             |
| Species360 Institution      | 310500999                                                                                                    |                          |     | Adventure<br>Aquarium                         | ADVENTURE  | United<br>States | New Jersey       | ×          | ×           | ~           |
| Member of                   | Lose     Member of     WAZA / World Association of Zoos and Aquariums (WAZA)     Gommunication Details     Geographical Location |                          |     | Africam Safari<br>(Africam, S. A. de<br>C.V.) | PUEBLA     | Mexico           | Puebla           | ~          | *           | *           |
| Communication Detail        |                                                                                                    |                          |     | Akron Zoological<br>Park                      | AKRON      | United<br>States | Ohio             | ~          | *           | *           |
| Address 8403 Colesville     | Rd, Suite 710                                                                                                    | Continent North America  |     | Alaska SeaLife<br>Center                      | AK SEALIF  | United<br>States | Alaska           | *          | *           | *           |
| ~                           |                                                                                                    | Country United States    |     | Albuquerque                                   | ABQBIOPK   | United           | New Mexico       | <b>~</b>   | <b>v</b>    | <b>~</b>    |

In Excel you will now have two spreadsheets, one with a list of AZA members and another with your Transaction report.

In the Transaction report spreadsheet, add two columns and title them;

- AZA accredited?
- Mnemonic

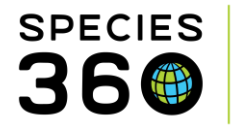

In the AZA member spreadsheet; Copy (Ctrl + C) the list of Mnemonics, and paste (Ctrl + V) them into the Mnemonic column that was newly created in the Transaction report spreadsheet.

Now all the information is on one spreadsheet you can use a formula to complete the empty 'AZA accredited?' column.

| SU | $M \rightarrow i \times f_x = IF(ISNUMBER(MATCH(G5, J:J, 0)), "AZA accredited", "Non-AZA")$ |           |           |                       |          |                |               |                   |              |                |           |
|----|---------------------------------------------------------------------------------------------|-----------|-----------|-----------------------|----------|----------------|---------------|-------------------|--------------|----------------|-----------|
|    | А                                                                                           |           | В         | С                     | D        | E              | F             | G                 | н            | I.             | J         |
| 1  | Report Start Date:                                                                          |           | Transact  | ion Don               | ort ( Au | aimelie )      | Report End Da | te:               |              |                | Ī         |
| 2  | Jan 01, 2018                                                                                |           | ITalisaci | юпкер                 |          | iiiialia )     | Jan 01, 2023  |                   |              | A              |           |
| 3  |                                                                                             |           |           |                       |          |                |               |                   |              |                |           |
| 4  | Preferred ID                                                                                | GAN       |           | SEX                   | Age at   | E Date         | Transaction   | Vendor / Recipien | Vendor ID    | AZA accreited? | Mnemonic  |
| 5  | 10.000                                                                                      | PORCE A   |           | Family                | -        | Nov 09, 2022   | Donation To   | NORRISTOW         | UNDETERMINED | "Non-AZA")     | ABILENE   |
| 6  | and a second                                                                                | Piger 1   | -         | -                     | - 24     | 7 Oct 08, 2018 | Donation To   | HEMKER GF         | UNDETERMINED |                | VERA CRAQ |
| 7  | and a                                                                                       | Figure 1  |           | 1.000                 | 10.100   | , Jul 29, 2021 | Donation To   | HEMKER GF         | UNDETERMINED | C              | ADVENTURE |
| 8  | Acres 1                                                                                     | PROPERTY. |           | -                     | -        | 8 Nov 09, 2022 | Donation To   | NORRISTOW         | UNDETERMINED |                | PUEBLA    |
| 9  | All the late in the late of the                                                             | -         |           | and the second second |          |                |               |                   |              |                | AKRON     |
| 10 | 100                                                                                         | Filmers 4 | -         | -                     |          | ) Oct 01, 2021 | Purchase      | CALZOOSUP         | UNDETERMINED |                | AK SEALIF |

**A)** You want to populate this column to say whether a Vendor/Recipient that was involved in a Transaction with you, was AZA accredited or Non-AZA. To do this you will type a formula into the first cell under this column title.

B) The formula you will use is:

=IF(ISNUMBER(MATCH (select the first cell in Vendor/Recipient list, Select the column
which the Mnemonics are in, 0)), "AZA accredited", "Non-AZA")
Which will look like this:
=IF(ISNUMBER(MATCH(G5, J:J, 0)), "AZA accredited", "Non-AZA")

In this example, if the value in cell G5 can be found in column J of the spreadsheet, the formula will output "AZA accredited." If the value is not found, the cell will populate with Non-AZA.

**C)** Hover over the bottom right corner of the cell you input the formula into, and a '+' icon will appear. Double click this and the all the other cells in this column will apply the formula.

Note: To delete the formulas but keep the results; Copy Column I (AZA accredited?) and Paste Values only 🛱 in the same location. You can now delete Column J (Mnemonic column) without affecting the values in Column I.

You can use conditional formatting in Excel to highlight cells containing specific words. First, highlight the 'AZA accredited?' column (1), click Conditional Formatting (2), click Highlight Cell Rules (3) and choose Text that Contains... (4).

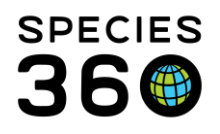

|                               |                                     |         |    | 1                         |         |
|-------------------------------|-------------------------------------|---------|----|---------------------------|---------|
| ~                             | 2 🔜 🛛 🗖                             | Normal  |    | Bad                       | Good    |
| 9 €.0 .00                     | Conditional<br>Formatting ~ Table ~ | Neutral |    | Calculation               | Check   |
| iber 🕞                        | Highlight Cells                     | Rules > |    | <u>G</u> reater Than      |         |
|                               | Top/Bottom Ru                       | iles >  |    | <u>L</u> ess Than         |         |
|                               | <u>D</u> ata Bars                   | >       |    | <u>B</u> etween           | 0       |
| AZA accredite                 | Color <u>S</u> cales                | >       |    | <u>E</u> qual To          |         |
| Non-AZA<br>AZA accredite      | Icon Sets                           | >       | la | Text that Contain         | 4<br>IS |
| Non-AZA<br>AZA accredite      | ➡ New Rule ☑ Clear Rules            | >       |    | <u>A</u> Date Occurring   | -       |
| Non-AZA<br>Non-AZA<br>Non-AZA | Manage <u>R</u> ules                |         |    | <u>D</u> uplicate Values. |         |
| Non-AZA<br>Non-AZA            |                                     |         | M  | ore Rules                 |         |

In the pop-up, type in the text you want to highlight, and choose the color you would like to highlight in.

| G                    | Н                | 1                      | J           | K      |
|----------------------|------------------|------------------------|-------------|--------|
| te:                  |                  |                        |             |        |
|                      |                  |                        |             |        |
|                      |                  |                        |             |        |
| Vendor / Recipient   | Vendor ID        | AZA accredited?        |             |        |
|                      |                  | Non-AZA                |             |        |
| NORRISTOW            | UNDETERMINED     | AZA accredited         |             |        |
| HEMKER GF            | UNDETERMINED     | Non-AZA                |             |        |
| HEMKER GF            | UNDETERMINED     | Non-AZA                |             |        |
| NORRISTOW            | UNDETERMINED     | AZA accredited         |             |        |
|                      |                  | Non-AZA                |             |        |
| CALZOOSUP            | UNDETERMINED     | Non-AZA                |             |        |
| CALZOOSUP            | UNDETERMINED     | Non-AZA                |             |        |
| Text That Contains   | ;                |                        | ?           | ×      |
| Format cells that co | ontain the text: |                        |             | _      |
| Non-AZA              | 1 N              | with Light Red Fill wi | th Dark Red | Text 🗸 |
|                      |                  | ОК                     | с           | ancel  |

You now have a list of all Acquisitions and Dispositions from AZA and Non-AZA accredited institutions in the last 5 years for your institution, with Non-AZA highlighted for ease of viewing.

#### Back to Topics

#### 1.3.2 Permit Records

"Copies of all relevant permits, etc. must be maintained".

Though you store your permits and documentation externally to ZIMS, you can still use ZIMS to bring up a list of all permit numbers stored in the system. Within the Start Menu, click Institution, My Institution, to open up your institution in the institution module.

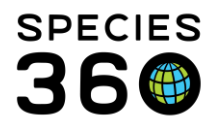

| 😤 TRAINING / Species360 T | raini | ing                      |
|---------------------------|-------|--------------------------|
| Accession                 | •     | 💡 Logout                 |
| less Animals              | ►     | Switch Institution       |
| Taxonomy                  | ▶     | 🔅 My Preferences         |
| Institution               |       | Institution Search       |
| Enclosure                 | •     | + Add New Institution    |
| Reports                   | ▶     | 😡 My Institution         |
| S Life Support            |       | (1) My Contact Directory |
| Collection Trips          |       | Institution Preferences  |
| Species360 Post Office    |       | My Calendar              |
| Medical                   | ₽     | Animal Available Search  |
| Studbook                  | ₽     | Species Wanted Search    |
|                           |       | 👔 Species360 Member Maps |
| Search for local animals  | -     | 👔 Data Management 🤣      |
|                           | _     |                          |

The permits section within your institution lists all the permits you have recorded. You can use the search form to filter specific permits, and you can export your list of permits to Excel of PDF by clicking on the export buttons.

| Perr | Permits                                                                                                    |    |             |                                      |                                                                                            |                 |             |                                                |  |  |  |  |
|------|----------------------------------------------------------------------------------------------------|----|-------------|--------------------------------------|--------------------------------------------------------------------------------------------|-----------------|-------------|------------------------------------------------|--|--|--|--|
| ⊿    | 🛃 🔄 🎲   Show search form 🔊 Actio                                                                                                    |    |             |                                      |                                                                                            |                 |             |                                                |  |  |  |  |
|      | Туре                                                                                                    | ID | Name        | Authority                            | Effective Date                                                                             | Expiration Date | Assignments |                                                |  |  |  |  |
|      | BALAI TESTPERMIT2 CITES, US Fish & Wildlife Service                                                                                                    |    |             | CITES, US Fish &<br>Wildlife Service | Granted/Issued (Final)-<br>Unconditional <u>View Status History</u><br>( <u>1 Records)</u> | 08/02/2022      |             | 1 Assignment(s)<br>Recorded <u>(edit/view)</u> |  |  |  |  |
|      | BALAI<br>number                                                                                                    |    | TESTPERMIT3 | CITES, US Fish &<br>Wildlife Service | Granted/Issued (Final)-<br>Unconditional <u>View Status History</u><br>( <u>1 Records)</u> | 08/02/2022      |             | 1 Assignment(s)<br>Recorded <u>(edit/view)</u> |  |  |  |  |
|      | Possession TESTPERMIT1 CITES                                                                                                    |    |             |                                      | Granted/Issued (Final)-<br>Unconditional <u>View Status History</u><br>( <u>1 Records)</u> | 28/04/2011      |             | 2 Assignment(s)<br>Recorded <u>(edit/view)</u> |  |  |  |  |
|      | I         I         I |    |             |                                      |                                                                                            |                 |             |                                                |  |  |  |  |

#### Read more here:

Permits ZIMS Help Document

#### **Back to Topics**

#### 1.4 Records

#### 1.4.0 Evidence of having a zoological records management system

"The institution must show evidence of having a zoological records management system for managing animal records, veterinary records, and other relevant information".

Demonstrate you use ZIMS to manage your zoological records, either by showing your records in ZIMS, or by exporting reports. As a ZIMS user, and member of Species360, you are helping to improve animal care and welfare, and inform species conservation through global data.

#### Back to Topics

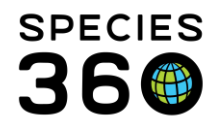

#### 1.4.1 Animal Inventory

"An animal inventory must be compiled at least once a year and include data regarding animals added and removed from the institution's collection whether by birth, transfer, death or introduction to the wild".

There are two types of inventory report that can be run in ZIMS, the Inventory Summary Report, and the Inventory Detail Report.

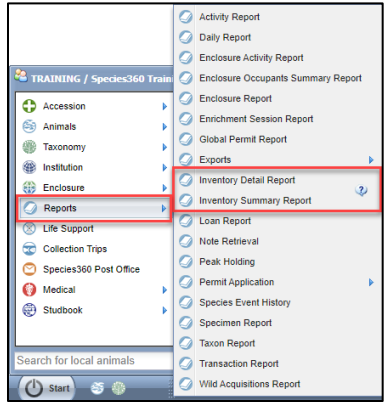

The Inventory Summary Report provides a six column inventory, detailing the number of animals at the start date and end date, and details the number of births, acquisitions, deaths and dispositions during that time period. The report can be run for individuals only, or for individuals and groups. You can also choose to include any group split/merges in the acquisition and disposition columns.

| Inventory Summary Report              |                                   |                  |                |                  |                |                           |               | _ = <b>×</b> |  |
|---------------------------------------|-----------------------------------|------------------|----------------|------------------|----------------|---------------------------|---------------|--------------|--|
|                                       |                                   |                  |                |                  |                |                           |               | 3            |  |
|                                       |                                   |                  |                |                  |                |                           |               |              |  |
| Run Report   K Export For Raw Exc     | Favourite Search Filters          | 💌 🛞 🛃 🔇          | Ç,             |                  |                |                           |               |              |  |
| NOTE: Recently entered data may not a | appear on reports for 180 seconds | after it was ent | tered.         |                  |                |                           |               |              |  |
| Taxonomic Scope *                     |                                   | Z Tachuda Cre    |                |                  |                |                           |               |              |  |
| Animalia / Animals 🗙 🔎                |                                   |                  | Jups           |                  |                |                           |               |              |  |
| Taxonomic Resolution *                |                                   | Include Gro      | oup Split / Me | rge Transactions |                |                           |               |              |  |
| Species                               |                                   | Collections      |                |                  |                |                           |               |              |  |
| Percent Start Date * Depart End D     | ata 8                             | Primary Anim     | al Collection, | 1 👻              |                |                           |               |              |  |
| Report Start Date Report End D        | ale                               | Print Type       |                |                  |                |                           |               |              |  |
| 01/01/2022 08/02/2022                 |                                   | Ο Δ4             | 0              | etter            |                |                           |               |              |  |
| Physical or Ownership                 |                                   | <u> </u>         | 0              |                  |                |                           |               |              |  |
| Physical 👻                            |                                   |                  |                |                  |                |                           |               |              |  |
| Sort By                               |                                   |                  |                |                  |                |                           |               |              |  |
| Taxonomic Order                       | ·                                 |                  |                |                  |                |                           |               |              |  |
|                                       |                                   |                  |                |                  |                |                           |               |              |  |
| < < 1 of 1 > >                        | Export to the selected format     | Export           |                |                  |                |                           |               |              |  |
|                                       |                                   |                  |                |                  |                |                           |               |              |  |
| Poport Start Date                     | Sum                               | mary Inve        | ntory Re       | oort For         |                | Poport End                | Data <i>m</i> |              |  |
| 01/01/2022                            |                                   | Animali          | a / Animals    |                  |                | Report End Date           |               |              |  |
| 0110112022                            | Report Type:                      | Physi            | cal            |                  |                | 08/02/2022 200            |               |              |  |
|                                       |                                   |                  | _              |                  | Copyright, Spe | cies360, 2022. All rights | reserved. 00  |              |  |
| Taxonomic                             | Common Name                       | Beginning        | Births         | Acquisitions     | Deaths         | Dispositions              | Ending        |              |  |
| Amphiphion percuit                    | Mountain chicken from             | 0.0.7            | 0.0.0          | 0.0.0            | 0.0.0          | 0.0.0                     | 0.0.7         |              |  |
| Sphoniscus domon                      | eve lackase percuin               | 420              | 0.0.0          | 0.0.0            | 0.0.0          | 0.0.0                     | 0.1.0         |              |  |
| Amazona versicolo                     | r St Lucia amazon                 | 4.3.0            | 0.0.0          | 0.0.0            | 0.0.0          | 0.0.0                     | 4.3.0         |              |  |
| Lybius dubius                         | Bearded barbet                    | 0.01             | 0.0.0          | 0.0.0            | 0.0.0          | 0.0.0                     | 0.0.1         |              |  |
| l eucopsar rothsch                    | ildi Bali mynah                   | 110              | 0.0.0          | 0.0.0            | 0.0.0          | 0.0.0                     | 110           |              |  |
| Ailurus fulnone                       | Red panda                         | 430              | 0.0.0          | 0.0.0            | 0.0.0          | 0.0.0                     | 430           |              |  |
| TOTAL                                 | . teo panda                       | 10.9.14          | 0.0.0          | 0.0.0            | 0.0.0          | 0.0.0                     | 10.9.14       |              |  |
| TOTAL                                 |                                   |                  | 2.0.0          | 2.0.0            | 2.0.0          | 2.0.0                     |               |              |  |
| * = Group Inventory (                 | Counts Included In Row            |                  |                |                  |                |                           |               |              |  |
| ** = Colony counts in                 | cluded in Row                     |                  |                |                  |                |                           |               |              |  |
| Included Institution                  |                                   |                  |                |                  |                |                           |               |              |  |
| ITRAINING1 Training                   | 0                                 |                  |                |                  |                |                           |               |              |  |
| [Treating] fraining                   |                                   |                  |                |                  |                |                           |               | -            |  |

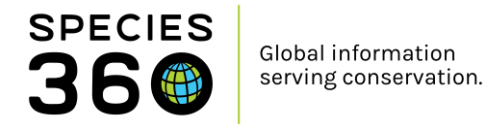

The Inventory Detail Report provides the same six column inventory, but gives you the option to include or exclude animals in or out on loan. In addition to the six columns in the Summary Report, the Detail Report also has a change column. When the report displays, it splits each species into the separate rows: Owned And Onsite, In On Loan, Out On Loan, Groups and Colonies. You can also choose to display CITES and IUCN information on your inventory for added value.

Note that group animals in/out on loan will **not** display in the In On Loan or Out On Loan Columns.

| 🍠 Inventory Detail Report                                                                                                    |                                                              |                                         |                    |                                                                                  |                                                               |                                        |                                                                                                |                          |
|----------------------------------------------------------------------------------------------------|--------------------------------------------------------------|-----------------------------------------|--------------------|----------------------------------------------------------------------------------|---------------------------------------------------------------|----------------------------------------|------------------------------------------------------------------------------------------------|--------------------------|
|                                                                                                    |                                                              |                                         |                    |                                                                                  |                                                               |                                        |                                                                                                | 3                        |
| 🛞 Run Report 📓 Export For Raw Excel Favor                                                                                                    | urite Search Filters                                         | <ul> <li> <ul> <li></li></ul></li></ul> | 3                  |                                                                                  |                                                               |                                        |                                                                                                |                          |
| NOTE: Recently entered data may not appear on re                                                                                                    | eports for 180 secor                                         | nds after it was en                     | tered.             |                                                                                  |                                                               |                                        |                                                                                                |                          |
| Scope<br>Report Start Date * Report<br>01/01/2022  08/0<br>Taxonomic Scope * Colle<br>Animalia / Animals × Prim<br>Show IUCN Or CITES Filters<br>Cites O Cites EU O IUCN<br>Cites Type<br>Please Select ×                                                                                                    | ort End Date *<br>12/2022<br>Acctions<br>Hary Animal Collect | ion, 1 🔽                                | Diss<br>So<br>Tt   | axonomic Orde<br>Display Taxor<br>Include anim<br>Include anim<br>int Type<br>A4 | er<br>nomic Tree<br>als Owned Ar<br>als In On Loa<br>O Letter | Taxo<br>Sper<br>I Ir<br>nd Onsite I Ir | nomic Resolution *<br>cies<br>clude animals Out On<br>clude Groups ?<br>clude Group Split / Me | Loan<br>rge Transactions |
| I       of 2       Image: Export to the selected format       Export       Image: Export       Image: Export |                                                              |                                         |                    |                                                                                  |                                                               |                                        |                                                                                                | <u>^</u>                 |
| Taxonomy                                                                                                    | Beginning                                                    | Births                                  | Acquisitions       | Change                                                                           | Deaths                                                        | Dispositions                           | Ending Status                                                                                  |                          |
| Amphiprion percula                                                                                                    |                                                              |                                         |                    |                                                                                  |                                                               |                                        | Orange clownfish                                                                               |                          |
| Owned And Onsite                                                                                                    | 0.0.0                                                        | 0.0.0                                   | 0.0.0              | 0                                                                                | 0.0.0                                                         | 0.0.0                                  | 0.0.0                                                                                          |                          |
| In On Loan                                                                                                    | 0.0.0                                                        | 0.0.0                                   | 0.0.0              | 0                                                                                | 0.0.0                                                         | 0.0.0                                  | 0.0.0                                                                                          |                          |
| Out On Loan                                                                                                    | 0.0.0                                                        | 0.0.0                                   | 0.0.0              | 0                                                                                | 0.0.0                                                         | 0.0.0                                  | 0.0.0                                                                                          |                          |
| Groups                                                                                                    | 0.0.7                                                        | 0.0.0                                   | 0.0.0              |                                                                                  | 0.0.0                                                         | 0.0.0                                  | 0.0.7                                                                                          |                          |
| L'entedactulus fallers                                                                                                    | 0.0.0                                                        | 0.0.0                                   | 0.0.0              |                                                                                  | 0.0.0                                                         | 0.0.0                                  | untain abiakan fra-                                                                            |                          |
| Owned And Onsite                                                                                                    | 010                                                          | 0.0.0                                   | 0.0.0              | 0                                                                                | 000                                                           | 0.0.0                                  | 0.1.0                                                                                          |                          |
| In On Loan                                                                                                    | 0.0.0                                                        | 0.0.0                                   | 0.0.0              | 0                                                                                | 0.0.0                                                         | 0.0.0                                  | 0.0.0                                                                                          |                          |
| Out On Loan                                                                                                    | 0.0.0                                                        | 0.0.0                                   | 0.0.0              | 0                                                                                | 0.0.0                                                         | 0.0.0                                  | 0.0.0                                                                                          |                          |
| Groups *                                                                                                    | 0.0.0                                                        | 0.0.0                                   | 0.0.0              |                                                                                  | 0.0.0                                                         | 0.0.0                                  | 0.0.0                                                                                          |                          |
| Colonies                                                                                                    | 0.0.0                                                        | 0.0.0                                   | 0.0.0              |                                                                                  | 0.0.0                                                         | 0.0.0                                  | 0.0.0                                                                                          |                          |
| Spheniscus demersus                                                                                                    |                                                              | CITES: I                                | I/IUCN: Vulnerable | (VU)                                                                             |                                                               |                                        | Jackass penguin                                                                                |                          |
| Owned And Onsite                                                                                                    | 4.3.0                                                        | 0.0.0                                   | 0.0.0              | 0                                                                                | 0.0.0                                                         | 0.0.0                                  | 4.3.0                                                                                          |                          |
| In On Loan                                                                                                    |                                                              |                                         |                    |                                                                                  |                                                               |                                        |                                                                                                |                          |
| In On Loan                                                                                                    | 0.0.0                                                        | 0.0.0                                   | 0.0.0              | 0                                                                                | 0.0.0                                                         | 0.0.0                                  | 0.0.0                                                                                          |                          |

Another way to see your animals in or out on loan is to run a Loan Report. The Loan Report is accessed from the Start Menu, under Reports, Loan Report.

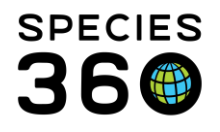

|                             | 0  | Activity Report                    |
|-----------------------------|----|------------------------------------|
|                             | 0  | Daily Report                       |
|                             | 0  | Enclosure Activity Report          |
| arraining / Species360 Trai | 9  | Enclosure Occupants Summary Report |
|                             | 0  | Enclosure Report                   |
|                             | 0  | Enrichment Session Report          |
| Taxonomy                    | 0  | Global Permit Report               |
| (a) lastitution             | 0  | Exports 🕨                          |
| () Feeleway                 | 0  | Inventory Detail Report            |
| C Baseda                    | 0  | Inventory Summary Report           |
| Reports P                   | 0  | Loan Report                        |
| Cite Support                | 0  | Note Retrieval                     |
| Collection Trips            | 0  | Peak Holding                       |
| Species360 Post Office      | 10 | Permit Application                 |
| 🜍 Medical 🔹 🕨               |    | Canadian Event Mintery             |
| 💮 Studbook                  |    | Species Event matory               |
|                             |    | Specimen Report                    |
|                             | 9  | Taxon Report                       |
| Search for local animals    | 0  | Transaction Report                 |
| () Start                    | 9  | Wild Acquisitions Report           |

The Loan Report lists the details for each animal In on Loan or Out on Loan. You will need to run the report once for animals In on Loan, and again for animals Out on Loan.

|                                                       |                                                                                                    | *  |
|-------------------------------------------------------|----------------------------------------------------------------------------------------------------|----|
| 🕞 Run Report   Favourite Search Filters 💌 🛞           | ۵. ا                                                                                                    |    |
| NOTE: Recently entered data may not appear on reports | for 180 seconds after it was entered.                                                                   |    |
| Taxonomic Scope *                                     | Collections                                                                                             |    |
| Animalia / Animals 🗙                                  | Primary Animal Collection, 1                                                                            |    |
| Include Taxonomy below selected level                 | Specific Party                                                                                          |    |
| Report Start Date *                                   | Search Institution                                                                                      |    |
| 01/01/2022                                            | Animal Identifier Type                                                                                  |    |
| Report End Date *                                     | Please Select Y Select All                                                                              |    |
| 08/02/2022                                            | Z Exclude Zero-Count Open Groups 3                                                                      |    |
| Loan Type *                                           | Note Type                                                                                               |    |
| Loan Out (not at your facility, owned 👻               | Please Select V Select All                                                                              |    |
| Select One                                            | Print Type                                                                                              |    |
| 1. Loan In (at your facility, not owned by you)       | ● A4 O Letter                                                                                           |    |
| 2. Loan Out (not at your facility, owned by you)      |                                                                                                    |    |
| Include Obsolete Records                              |                                                                                                    |    |
|                                                       | aected format ♥ Export 🖓 🔯 🖶                                                                            |    |
|                                                       |                                                                                                    | Ê. |
| Bapart Start                                          | Data Lean Benert For Benert End Data                                                                    |    |
| 01/01/2022                                            | Loan Report For Report End Date                                                                         |    |
| Report Type:                                          | Total Count:1 Copyright, Species360, 2022, All rights reserved.                                         |    |
| Training2                                             | TRAINING2                                                                                               |    |
| T007 / CBH                                            | 121-00006   Male   Ailurus fulgens / Red panda                                                          |    |
| Visit Histo                                           | IV. Association Menderland III. Day Over Depended Dy. Discocifient Designed Level ID Day Over Data Over |    |
| 15/08/2010                                            | Birth/Hatch In In TRAINING / T007 Loan Out To Out - 23/11/2013                                          |    |
| Sex-Contr                                             | aception: Male Birth Type: Captive Birth/Hatch                                                          |    |
| Hybrid Sta                                            | Atus: False Birth Location: Training                                                                    |    |
| Sire:                                                 | CBH21-00002 (TRAINING / T002) Dam: CBH21-00001 (TRAINING / T001)                                        |    |
| Rearing:                                              |                                                                                                    |    |
|                                                       |                                                                                                    |    |
|                                                       |                                                                                                    |    |

Read more here:

Husbandry Reports ZIMS Help Document

# Back to Topics

#### 1.4.3 Animal Identifiers

"Animals must be identifiable, whatever practical, and have corresponding ID numbers."

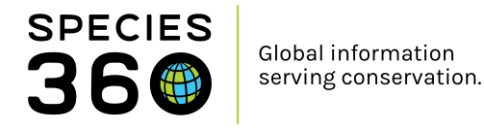

Animal identifiers can be recorded in the Identifiers grid on an animals record. Identifiers can be physical identifiers, such as tags, bands, markings and transponders, or logical identifiers, such as house names, studbook numbers and passport numbers.

| Id | entifiers |                             |                                  |                     |        |                   |           |                |
|----|-----------|-----------------------------|----------------------------------|---------------------|--------|-------------------|-----------|----------------|
| 4  | <b>\$</b> | 7                           |                                  |                     |        |                   |           | Actions -      |
|    |           | Туре                        | Identifier                       | Location/Descriptor | Status | Effective<br>Date | Preferred | Reported<br>By |
|    | •         | Local ID                    | T004                             | -                   | Active | 28/04/2011        | <b>V</b>  | TRAINING       |
|    | Q         | Physical<br>characteristics | Short tail                       | -                   | Active | 09/02/2022        | ×         | TRAINING       |
|    | Q         | Color Marking -<br>Natural  | Dark fur patch at<br>top of tail | -                   | Active | 09/02/2022        | ×         | TRAINING       |
|    | Q         | Regional Studbook<br>Number | AZA/123                          | -                   | Active | 09/02/2022        | ×         | TRAINING       |
|    | G         | Transponder                 | 123 45 67890<br>09876            | -                   | In-Use | 28/06/2011        | ×         | TRAINING       |
|    | Q         | House Name                  | Ray                              | -                   | Active | 29/04/2011        | ×         | TRAINING       |
|    | Prev      | Page 1 of 1                 | Next Page Size                   | Change              |        |                   |           |                |

You can view identifiers for multiple animals in Animal Search Results by customizing the columns to display the required identifiers. You can export the list by clicking the Export to Excel button.

| ž | ) An | ima  | ls <u>Le</u> | arnZIMS_TRAINING_ONLY     |                 |                |                      |             |               |                  |               |              |              | x       |
|---|------|------|--------------|---------------------------|-----------------|----------------|----------------------|-------------|---------------|------------------|---------------|--------------|--------------|---------|
| 5 | Sear | ch A | nim          | als By Identifier/GAN     |                 | P 😲 F          | ilter By Institution | on          | 2             | E Your animal li | sts 💞 🔢 Batch | Measurements |              |         |
| I | »    | St   | atistio      | cs CBH21-00004/Ailurus    | s fulgens 🗷 Sea | arch Results 💌 | Search Results       | 8           |               |                  |               |              |              |         |
|   |      | =    | Actio        | ns for selected animal(s) | ę               |                |                      |             |               |                  |               |              |              |         |
|   |      |      |              | Preferred ID              | Scientific Na   | DOB/Establi    | Current Encl         | House Name  | International | Regional Stu     | Bands         | Тад          | Transponder  |         |
|   |      |      | G            | [T004/TRAINING]           | Ailurus fulgens | 28/04/2011     | <u>R2</u>            | [Ray/TRAINI |               | [123/TRAINI      |               |              | [123 45 6789 |         |
|   |      |      | G            | [T005/TRAINING]           | Ailurus fulgens | 06/06/2013     | <u>R1</u>            | [Bob/TRAINI | [1554/TRAIN   |                  |               |              |              |         |
|   |      |      | G            | [T0011/TRAINING] [P       | Amazona ver     | 22/03/2015     | <u>TB1</u>           |             |               |                  | [Dark green/  |              |              |         |
|   |      |      | G            | [T0016/TRAINING]          | Amazona ver     | 20/06/2020     | <u>TB1</u>           |             | [1585/TRAIN   |                  | [Red 53 PO/   |              |              |         |
|   |      |      | G            | [T0010/TRAINING] [P       | Amazona ver     | 16/05/2015     | <u>TB1</u>           |             |               |                  | [White/2018   |              |              |         |
|   |      | 14   | 4            | Page 1 of 1               | 🕅 🛛 🍣 Page S    | ize 32 Ch      | ange 🜆 🤰             |             |               |                  |               |              | 1 - 32       | 2 of 32 |

Another useful identifier is making use of the Images section in an animal record. You can use this grid to record identifying images, such as markings or characteristics. You can also set the picture as the profile picture for the record for quick identification, for example this zebra's strip pattern.

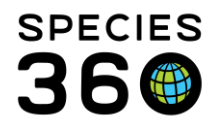

|    | Individual                | GAN: CBH22-00032 / Alive / Male / Adult               | Parent In                        | nfo                  |                   |              |               |  |  |  |  |
|----|---------------------------|-------------------------------------------------------|----------------------------------|----------------------|-------------------|--------------|---------------|--|--|--|--|
|    | Local ID                  | [T0037/TRAINING]                                      | ▷ <- Cli                         | ick here for details |                   |              |               |  |  |  |  |
|    | Preferred ID              | T0037                                                 |                                  |                      |                   |              |               |  |  |  |  |
|    | Species                   | 🛞 Equus zebra / 🎯 Mountain zebra 🛛 IUCN; EN CITES; II | Langthr                          |                      |                   |              |               |  |  |  |  |
|    | Birth Location            | Training                                              | Lenguis                          |                      |                   |              |               |  |  |  |  |
|    | Birth Type                | Captive Birth/Hatch                                   | P <- C/                          | LK Here for details  |                   |              |               |  |  |  |  |
|    | 3) Birth / Age            | 28/04/2011 / 10 Years 9 Months 12 Days                |                                  |                      |                   |              |               |  |  |  |  |
|    | Current Collection        | Primary Animal Collection                             | Rearing                          |                      |                   |              |               |  |  |  |  |
|    | Current Enclosure         | R2                                                    | ▷ <- Cli                         | ck here for details  |                   |              |               |  |  |  |  |
|    | Health Status             | Define Statue                                         |                                  |                      |                   |              |               |  |  |  |  |
|    | Redu Cardillar Care       | Undekensioned                                         | Taxonomy / Sex Type / Collection |                      |                   |              |               |  |  |  |  |
|    | Body Condition Score      | <u>undetermined</u>                                   | ▷ <- Cli                         | ick here for details |                   |              |               |  |  |  |  |
|    |                           |                                                       |                                  |                      |                   |              |               |  |  |  |  |
| P  | ysical Holder History     |                                                       | Alerts                           |                      |                   |              |               |  |  |  |  |
| ⊳  | <- Click here for details |                                                       | <- Click here for details        |                      |                   |              |               |  |  |  |  |
|    |                           |                                                       |                                  |                      |                   |              |               |  |  |  |  |
| 0  | wnership Transaction His  | story                                                 |                                  |                      |                   |              |               |  |  |  |  |
| ⊳  | <- Click here for details |                                                       | inages                           |                      |                   |              |               |  |  |  |  |
|    |                           |                                                       | 4                                |                      |                   |              | Actions •     |  |  |  |  |
| W  | eiahts                    |                                                       |                                  | Thumbnail            | Image Title       | Created Date | Profile Image |  |  |  |  |
| D  | <- Click here for details |                                                       |                                  |                      | Pump              | 09/02/2022   | ~             |  |  |  |  |
| -  | < circle here for details |                                                       |                                  |                      | Rump              | 05/02/2022   | •             |  |  |  |  |
|    |                           |                                                       |                                  | SA M                 |                   |              |               |  |  |  |  |
| Co | ontraception              |                                                       | Prev                             | Page of 1            | Next Page Size 20 | Change       |               |  |  |  |  |
| Þ  | <- Click here for details |                                                       |                                  |                      | . ago onco ev     |              |               |  |  |  |  |

#### Read more here:

Images ZIMS Help Document

#### Back to Topics

#### 1.4.4 Records Storage

"A disaster preparedness and business continuity plan should be in place for vital animal and veterinary records, and those that have long-term or permanent retention requirements."

Complete details on data backup, redundancy, and retention available here.

#### Back to Topics

#### 1.4.10 Current Records

"Animal records must be kept current."

#### Husbandry and Enclosure Records

You can use Daily Activity to show how current your Husbandry and Enclosure records are. You can find Daily Activity from the Start Menu > New Features > Daily Activity.

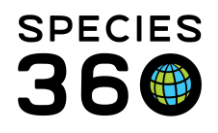

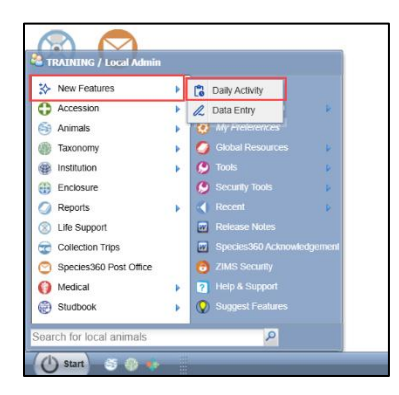

Daily Activity displays all entries added to ZIMS in the animal husbandry record, including transactions, weights, notes and observations. You can export information for a specific date range (no more than 31 days at a time), taxonomic scope, enclosure or specific record type. You can also export the report to raw Excel.

| 😃 ZIMS Daily activity                                                                                      | 0%                | = |
|----------------------------------------------------------------------------------------------------|-------------------|---|
| Animal Enclosure                                                                                           |                   |   |
| Taxon <ul> <li>Search for a taxon</li> <li>Cast 30 days</li> <li>Record types v</li> </ul> 4 collections v | Jump to section 🖌 | 4 |
| ✓ Animal events 6 Records                                                                                  |                   |   |
| ✓ Enclosure moves <sup>3</sup> Records                                                                     |                   |   |
| ✓ Identifiers 6 Records                                                                                    |                   |   |
| ✓ Notes & observations 1Record                                                                             |                   |   |
| V Sex type TRecord                                                                                         |                   |   |

The raw excel report is organized by record type and each record type is displayed

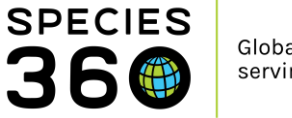

#### separately on a new sheet in the spreadsheet.

|    | A            | В         | С                        | D                       | E         | F             | G                 | н                            | 1           | J                 | K         | L       | Μ | N A |
|----|--------------|-----------|--------------------------|-------------------------|-----------|---------------|-------------------|------------------------------|-------------|-------------------|-----------|---------|---|-----|
| 1  | Preferred ID | Other ID  | Scientific name          | Common name             | Census    | Recorded date | Event date        | Event                        | Recorded by | Responsible party | Enclosure | Details |   |     |
| 2  | T0319        | bobby     | Prionailurus rubiginosus | Rusty-spotted cat       | 1.0.0     | 26/03/2025    | 19/03/2025        | Rescued                      | Local Admin | Local Admin       | TRAINING  |         |   |     |
| 3  | T0319        | bobby     | Prionailurus rubiginosus | Rusty-spotted cat       | 1.0.0     | 26/03/2025    | 26/03/2025        | Release to Wild              | Local Admin | Local Admin       |           |         |   |     |
| 4  | T0322        |           | Entacmaea quadricolor    | Bladdertipped anemone   | 0.0.20    | 07/04/2025    | 07/04/2025        | From Another Institution     | Local Admin | Local Admin       | TANK 04   |         |   |     |
| 5  | T00183       |           | Entacmaea quadricolor    | Bladdertipped anemone   | 0.0.17    | 07/04/2025    | 07/04/2025        | Partial Death Event in Group | Local Admin | Local Admin       | PO1       |         |   |     |
| 6  | T0322        |           | Entacmaea quadricolor    | Bladdertipped anemone   | 0.0.19    | 07/04/2025    | 07/04/2025        | Partial Death Event in Group | Local Admin | Local Admin       | TANK 04   |         |   |     |
| 7  | T0323        |           | Entacmaea quadricolor    | Bladdertipped anemone   | 0.0.9     | 07/04/2025    | 07/04/2025        | Group Split                  | Local Admin | Local Admin       | TANK 03   |         |   |     |
| 8  |              |           |                          |                         |           |               |                   |                              |             |                   |           |         |   |     |
| 9  |              |           |                          |                         |           |               |                   |                              |             |                   |           |         |   |     |
| 10 |              |           |                          |                         |           |               |                   |                              |             |                   |           |         |   |     |
| 11 |              |           |                          |                         |           |               |                   |                              |             |                   |           |         |   |     |
| 12 |              |           |                          |                         |           |               |                   |                              |             |                   |           |         |   |     |
| 13 |              |           |                          |                         |           |               |                   |                              |             |                   |           |         |   |     |
| 14 |              |           |                          |                         |           |               |                   |                              |             |                   |           |         |   |     |
| 15 |              |           |                          |                         |           |               |                   |                              |             |                   |           |         |   |     |
| 16 |              |           |                          |                         |           |               |                   |                              |             |                   |           |         |   |     |
| 17 |              |           |                          |                         |           |               |                   |                              |             |                   |           |         |   |     |
| 18 |              |           |                          |                         |           |               |                   |                              |             |                   |           |         |   |     |
| 19 |              |           |                          |                         |           |               |                   |                              |             |                   |           |         |   |     |
| 20 |              |           |                          |                         |           |               |                   |                              |             |                   |           |         |   |     |
| 21 |              |           |                          |                         |           |               |                   |                              |             |                   |           |         |   |     |
| 22 |              |           |                          |                         |           |               |                   |                              |             |                   |           |         |   |     |
| 23 |              |           |                          |                         |           |               |                   |                              |             |                   |           |         |   |     |
| 24 |              |           |                          |                         |           |               |                   |                              |             |                   |           |         |   |     |
| 25 |              |           |                          |                         |           |               |                   |                              |             |                   |           |         |   |     |
| 26 |              |           |                          |                         |           |               |                   |                              |             |                   |           |         |   |     |
| 27 |              |           |                          |                         |           |               |                   |                              |             |                   |           |         |   |     |
| 28 |              |           |                          |                         |           |               |                   |                              |             |                   |           |         |   |     |
| 29 |              |           |                          |                         |           |               |                   |                              |             |                   |           |         |   |     |
| 30 | _            |           |                          |                         |           |               |                   |                              |             |                   |           |         |   |     |
| 24 |              | Animal ev | ents Enclosure moure     | Identifiers Notes 9 abs | onution   | Couting M     | leights & lengths | L                            |             | 1                 |           |         | _ |     |
|    |              |           | Enclosure moves          | Identifiers Notes & obs | ervations | s sex type w  | reights & lengths | · · · · · ·                  |             |                   |           |         |   |     |

Daily Activity also displays information recently entered into the Enclosure modules. Choose to run the report for all enclosure or specific enclosures. You can export the report to raw Excel.

| ZIMS Daily activity                                                                                           |                   |
|----------------------------------------------------------------------------------------------------|-------------------|
| Animal Enclosure                                                                                              |                   |
| Enclosure V Search for an enclosure Q 🗄 Last 30 days Record types V                                           | Jump to section v |
| Checklist items 4 Records                                                                                     |                   |
| Q Chemical additions<br>There aren't any records for this event type that match your search.                  |                   |
| Q Maintenance<br>There aren't any records for this event type that match your search.                         |                   |
| V Measurements 6 Records                                                                                      |                   |
| Q         Notes & observations           There aren't any records for this event type that match your search. |                   |

#### Medical Records

To display how up to date your medical records are you can choose to display the medical dashboard, which shows the most recent medical entries, or to run and export a \*\*\*\*\* report.

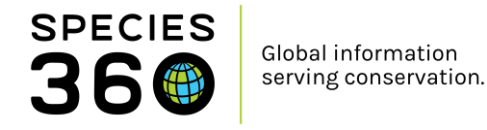

The medical dashboard displays entries from the past 7 days by default. You can change the filter if you wish to increase or decrease the date range, and you can export the list by clicking Export Medical List.

| Medical Records LearnZIMS_TRAINING_0 | DNLY                                     |                          | _                 |                                                                                       |                   | Help M               | lenu 🗸 💶 🗖 💻 🗶  |
|--------------------------------------|------------------------------------------|--------------------------|-------------------|---------------------------------------------------------------------------------------|-------------------|----------------------|-----------------|
| 😁 New 🗸 🖹 Edit 🛛 🗶 Delete 🛛 🔚 Manag  | ge Animal Lists 🗸 🛛 🧬 Reload medical lis | t 🛛 🌹 Export medical lis | t   🕗 Medical Rep | oorts 🔹 Medical Apps 👻 🕕 Sample Storage                                               |                   | _                    | 🙆 My Calendar   |
| Dashboard 🤣                          | Animal                                   | (5 Records)              | Date              | Details                                                                               | Responsible Staff | 🍣 🛛 Basic Info       | -               |
| Select animal to see detail          | ■ 09/02/2022                             |                          |                   |                                                                                       |                   | Identifiers          | GAN:CBH21-00005 |
| A Records                            | T0026 / Bearded barbet /                 | CBH21-00021              | 09/02/2022        | SOAP: Test a                                                                          | Species360 Trai   | Local ID             | T005            |
| Clinical notes (1)                   | O T005 / Red panda / CBH2                | 21-00005                 | 09/02/2022        | Inflacam (15 mg/ml Liquid) (Meloxicam) 2 mg twice a day (bid) for 2 doses Oral (p.o.) | Species360 Trai   | House Name           | Bob             |
| Diagnoses & Procedures               | 😑 👩 T005 / Red panda / CBH2              | 21-00005                 | 09/02/2022        | Inflacam (15 mg/ml Liquid) (Meloxicam) 5 mg once a day (sid) for 6 doses Oral (p.o.)  | Species360 Trai   | Current<br>Enclosure | <u>R1</u>       |
| Samples                              | <ul> <li></li></ul>                      | 1-00005                  | 09/02/2022        | Necropsy: Case #: ~ Necropsy report: ~                                                |                   | Sex                  | Female          |
| Zests & Results                      | ■ 07/02/2022                             |                          |                   |                                                                                       |                   | Scientific Name      | Ailurus fulgens |
| Anesthesia (1)                       | T005 / Red panda / CBH2                  | 1.00005                  | 07/02/2022        | Pending completion (no rating/recovery data provided: no effects or milestone         | Keener 2          | Common Name          | Red panda       |
| Necropsy/Biopsy (1)                  |                                          |                          | OTTOLIEULE        |                                                                                       | reoper 2          | Birth                | 06/06/2013      |
| Physiological measurements           |                                          |                          |                   |                                                                                       |                   | Age                  | 8Y 8M 3D        |
| Diagnostic imaging                   |                                          |                          |                   |                                                                                       |                   | Arrival              | 06/06/2013      |
| 0                                    |                                          |                          |                   |                                                                                       |                   | Owner 🚜              | TRAINING        |

Read more here:

- Daily Activity Help Document
- Medical Reports ZIMS Help Document

#### Back to Topics

#### 1.4.12 Records Sharing

*"When a specimen is transferred to another institution, all data for that animal within the zoological records management system, must be transferred with the animal".* 

#### Sharing with other ZIMS institutions

In ZIMS you can easily share an animal's husbandry or medical records with another ZIMS institution. You can share a single record through the animals module, or a whole taxon (e.g. species or class) through the institution module. In order for another ZIMS institution to be able to view your medical records, they must have the same level of sharing (Gold, Silver, Bronze, No sharing). These medical sharing preferences can be found in Institutional Preferences, under ZIMS Accessibility and Features.

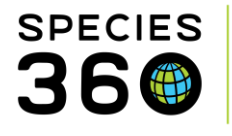

| Medical Records Sharing                                                                                                    |                                                                                                    |
|----------------------------------------------------------------------------------------------------|----------------------------------------------------------------------------------------------------|
| Gold Level Sharing                                                                                                    | 2                                                                                                    |
| ○ Silver Level Sharing                                                                                                    | 3                                                                                                    |
| O Bronze Level Sharing                                                                                                    | 3                                                                                                    |
| ○ No Sharing                                                                                                    |                                                                                                    |
| External Medical record sharin<br><i>institutions</i> have external record<br>medical record sharing and the<br>animal with the other institution<br>between institutions, allowing<br>viewing the medical history of<br>medical records shared/viewed<br>sharing chosen by each institut<br>share. Species360 supports 3 of<br>view, never edit, the historical in | ng: Medical records can be seen by another institution <i>if both</i><br>cord sharing enabled, <i>both institutions</i> have selected a level of<br>a sharing institution has shared the medical records of the specific<br>n. Record sharing is most commonly associated with animal moves<br>both for sharing information prior to confirming a transaction and<br>an animal once it has moved to another institution. The types of<br>d is controlled by the minimum common level of medical record<br>tion; you will never see more record types than you are willing to<br>different levels of record sharing. The receiving institution can only<br>medical records. |

You can share a single record from an animal record in the External Sharing grid within the Detail tab.

| Ex | ternal Sharing |                                            |          |             |              |
|----|----------------|--------------------------------------------|----------|-------------|--------------|
| ⊿  | 2 1 2          |                                            |          |             | > Actions -  |
|    |                |                                            |          |             |              |
|    | Institution    | Animal                                     | Taxonomy | Record Type | Created Date |
|    | TORONTO        | 2648 [Hippopotamus amphibius/Hippopotamus] | -        | Husbandry   | Nov 21, 2016 |
|    | Prev Page      | e 1 of 1 Next Page Size 30 Change          |          |             |              |

You can share records for a whole taxon, e.g., for an entire species or class, or share a single record within the External Sharing grid in the My Institution tab in the Institution module. This grid will display all records your institution has shared. You can also export your full list of shared records to Excel of PDF by clicking on the export buttons.

| E | xterna | l Sharing |                                                        |                  |                       |         |              |                                 |
|---|--------|-----------|--------------------------------------------------------|------------------|-----------------------|---------|--------------|---------------------------------|
|   | ₄ 2    | 🔊 🤰 Sh    | ow search form                                         |                  |                       |         |              | 🔊 Actions 🗸                     |
|   | In     | stitution | Animal                                                 | Taxonomy         | Record<br>Type        | Details | Created Date | Created<br>By                   |
|   | W      | UPPERTAL  |                                                        | Mammalia/Mammals | Medical,<br>Husbandry |         | Feb 10, 2022 | Species360<br>Member<br>Support |
|   | VA     | ILLEYZOO  | LB.11 -1111 [Rana<br>pipiens/Northern<br>leopard frog] |                  | Medical,<br>Husbandry |         | Aug 30, 2021 | Species360<br>Member<br>Support |

#### Sharing with non-ZIMS institutions

ZIMS records cannot be shared with other records management systems, but data can be exported to send to those collections.

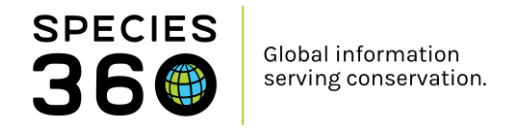

You can run a Specimen Report to extract all husbandry information added to the animal. The Specimen Report can be found under the Start Menu, Reports, Specimen Report, or it can be accessed from an animal record by clicking Actions on the Details tab.

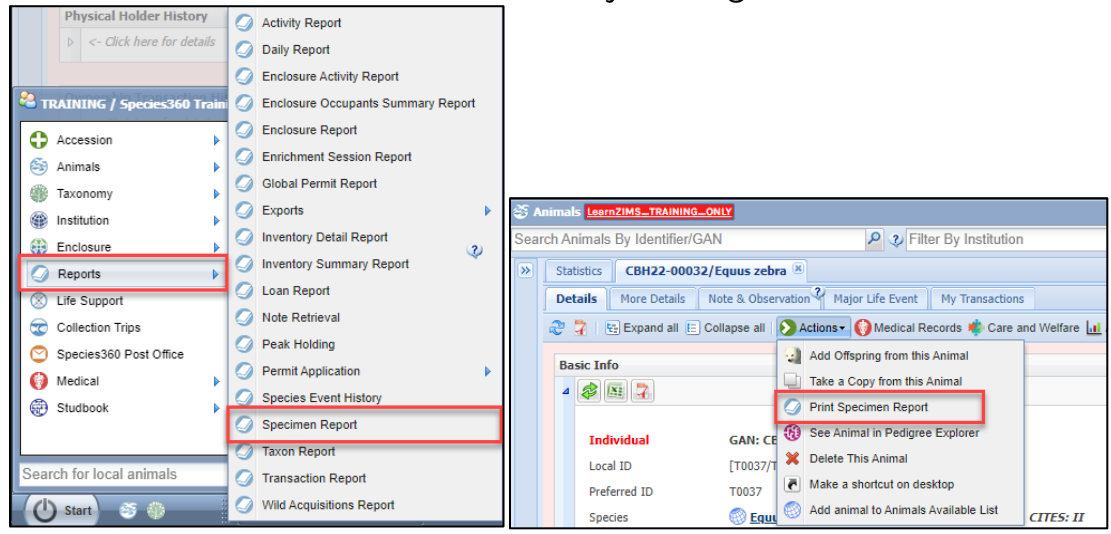

The specimen report allows you to select which information you would like to extract in your report, including basic animal information such as birth/hatch dates, parents, identifiers, and more detailed information such as notes & observation, training sessions and feed logs. Once run, the report can be exported to various formats, including PDF, which you can then send on to the receiving institution.

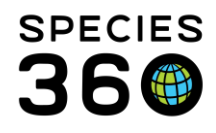

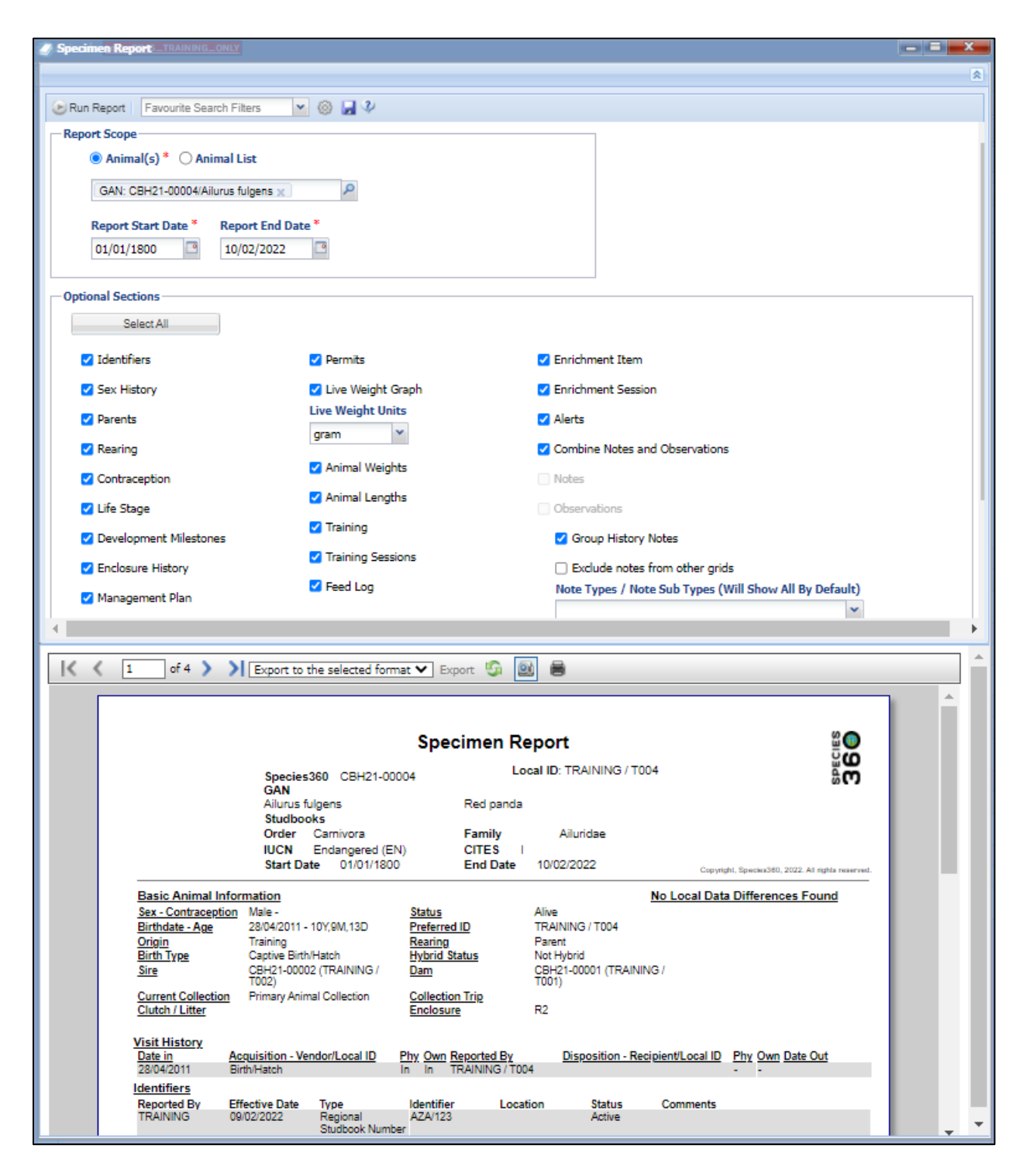

You can export a complete medical history from the Medical module by running a Complete Medical History report, or by exporting the medical dashboard for an animal. The Complete Medical History report is found in the Start Menu, under Medical, Medical Reports, Complete Medical History, or within the Medical module under Reports,

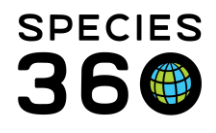

| arraining / Species360 Trai | ning |                     |   |                                        |
|-----------------------------|------|---------------------|---|----------------------------------------|
| Accession                   | 6    | 🕽 Logout            |   |                                        |
| less Animals                | 4    | Switch Institution  | _ |                                        |
| Taxonomy                    | 6    |                     | 9 | Complete Medical History               |
| Institution                 | 6    | Global Resources    | 0 | Medical Caseload Management Report     |
| Enclosure                   | 6    | Tools               | 0 | Calendar Items Report                  |
| Reports                     | 6    | Security Tools      | 0 | Anesthesia Summary Report              |
| Life Support                | C    | Recent              | 0 | Sample, Test & Result Report           |
| Collection Trips            |      | Dalasea Notae       | 0 | Weight Monitoring Report               |
| Species360 Post Office      | 0    | Medical Records     | 0 | Daily Medical Activity Summary Report  |
| Medical                     | 0    | Medical Resources   | 0 | Pathology Case Report                  |
| Studback                    | 0    | Medical Reports 🔹 🕨 | 0 | Unresolved Medical Issues Report       |
| Stadbook                    | 0    | Pharmacy Inventory  | 0 | Active Prescriptions/Treatments Report |
|                             | 0    | Sample Storage      | 0 | Medical Metrics Report                 |
| Search for local animals    | 0    | Dictionary •        | 0 | Clinical Note File Copy Report         |
| (U Start) S ()              | e    | Test Upload         | 0 | Pharmacy Reports                       |

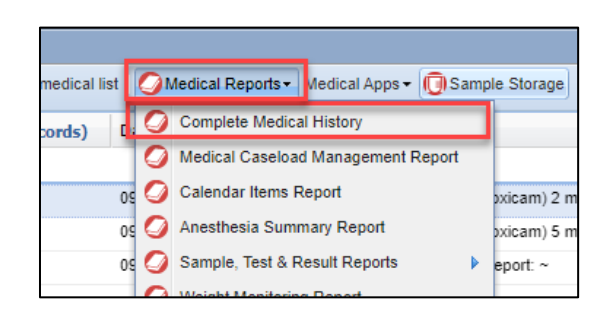

You can only run the Complete Medical History report for one animal at a time. You can select which sections of the medical record to extract if you only need to share part of the report. You can also limit the report to specific dates, for example if you only need to extract the past year. When you have run the report, you can click the Export PDF button to download the report to send on.

| Complete Medical History acal Reports - Medical Apps -                                 |                             |                                                              |                               |                                                      |                            |            |     |  |  |  |
|----------------------------------------------------------------------------------------|-----------------------------|--------------------------------------------------------------|-------------------------------|------------------------------------------------------|----------------------------|------------|-----|--|--|--|
| nplete Medica                                                                          | History                     |                                                              |                               |                                                      |                            |            |     |  |  |  |
| Run Report                                                                             | Favourite Search Filters    | 🗸 🛞 📕 🗞                                                      |                               |                                                      |                            |            |     |  |  |  |
| IOTE: Recently                                                                         | entered data may not app    | ear on reports for 180                                       | seconds after it was entered. |                                                      |                            |            |     |  |  |  |
| nimal ID *                                                                             |                             |                                                              |                               |                                                      |                            |            |     |  |  |  |
| T005/Ailurus fu                                                                        | Igens/Red panda/CBH21-(     | 00005 × 🔎                                                    |                               |                                                      |                            |            |     |  |  |  |
| rom date                                                                               | To date                     |                                                              |                               |                                                      |                            |            |     |  |  |  |
| ecord Type —                                                                           |                             |                                                              |                               |                                                      |                            |            |     |  |  |  |
| 💋 Clinical note                                                                        | s 🗹 Diagnoses & Proced      | lures 🗹 Treatments/I                                         | Prescriptions 🔽 Samples 🔽 Tes | ts & Results 🗹 Anesthesia 🗹 Physiological me         | asurements 🔽 Pathology     |            |     |  |  |  |
|                                                                                        |                             |                                                              |                               |                                                      |                            |            |     |  |  |  |
|                                                                                        |                             |                                                              | Medical History Report        | for All Record Types                                 |                            |            | 360 |  |  |  |
| Animal Type                                                                            | GAN                         | Preferred ID                                                 | Taxonomy                      |                                                      | Sex                        | Birth Date |     |  |  |  |
| Individual                                                                             | CBH21-00005                 | T005                                                         | Ailurus fulgens/Red panda     |                                                      | Female                     | 06/06/2013 |     |  |  |  |
| 09/02/2022<br>Prescription/<br>Basic Info<br>Date Writte<br>Start Date<br>Prescribed B | Treatment<br>n 05<br>Sy 55  | 9/02/2022<br>9/02/2022 00:00<br>pecies360 Training<br>animal |                               | Weight Info<br>Date<br>Measurement Value<br>Estimate | 09/02/2022<br>3.4 kg<br>No |            |     |  |  |  |
| Treatment De                                                                           | atail<br>Item/Drug Inflacan | n (15 mg/ml Liquid) (Mel                                     | oxicam)                       | Exclude From Reference Intervals                     | Yes                        | Export PDF |     |  |  |  |

You can also download a full medical history from the Medical Dashboard. When in Medical, search for your specific animal, make sure any filters have been removed if you want to send the full record, then click Export Medical List, or click the PDF icon next to the animal ID.

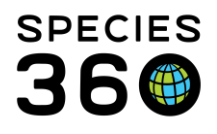

| Predical Records LearnZIMS_TRAINING_ONL        | Medical Records LearnZIMS_TRAINING_ONLY |                       |                 |                                                                |  |  |  |  |  |
|------------------------------------------------|-----------------------------------------|-----------------------|-----------------|----------------------------------------------------------------|--|--|--|--|--|
| Pew ▼ Sedit Sedit Manage A                     | Animal Lists 🔹 🍣 Reload medical list    | 😨 Export medical list | ⊘Medical Report | is▼ Medical Apps▼ ( ) Sample Storage                           |  |  |  |  |  |
| Dashboard 😲                                    | Animal                                  | (5 Records) D         | ate C           | Details                                                        |  |  |  |  |  |
| Select animal to see detail                    | ∃ 09/02/2022                            |                       |                 |                                                                |  |  |  |  |  |
| Records                                        | T005 / Red panda / CBH21-               | 00005 09              | 9/02/2022 li    | nflacam (15 mg/ml Liquid) (Meloxicam) 2 mg twice a day (bid) f |  |  |  |  |  |
| ⊿ 🔁 T005/Ailurus fulgens/ 🤤 🗮 🛄                | T005 / Red panda / CBH21-               | 00005 09              | 9/02/2022 li    | nflacam (15 mg/ml Liquid) (Meloxicam) 5 mg once a day (sid) fo |  |  |  |  |  |
| Clinical notes                                 | 🔿 🕐 T005 / Red panda / CBH21-           | 00005 09              | 0/02/2022 N     | Necropsy: Case #: ~ Necropsy report: ~                         |  |  |  |  |  |
| Diagnoses & Procedures Sections/Treatments (3) | ∃ 07/02/2022                            |                       |                 |                                                                |  |  |  |  |  |
| C Samples                                      | T005 / Red panda / CBH21-               | 00005 07              | 7/02/2022 F     | Pending completion (no rating/recovery data provided; no e     |  |  |  |  |  |
| Tests & Results     Anesthesia (1)             | ⊒ 25/11/2021                            |                       |                 |                                                                |  |  |  |  |  |
| Necropsy/Biopsy (1)                            | T005 / Red panda / CBH21-               | 00005 25              | 5/11/2021 li    | nflacam (15 mg/ml Liquid) (Meloxicam) 3 mg once a week (q7d    |  |  |  |  |  |
| Physiological measurements                     |                                         |                       |                 |                                                                |  |  |  |  |  |

#### Read more here:

- External Record Sharing ZIMS Help Document
- Medical Record Sharing ZIMS Help Document
- Husbandry Reports ZIMS Help Document
- <u>Medical Reports ZIMS Help Document</u>
- Medical Dashboard ZIMS Help Document

#### **Back to Topics**

#### 1.4.13 AZA Studbook-Managed Species

*"For AZA studbook-managed species, all data that is required to manage these programs effectively must be submitted to Species360 for use in ZIMS for Studbooks".* 

By accessioning your animals into ZIMS, and recording data on these animals, including birth/hatch information, parents, rearing and contraception, you are fulfilling your requirements for section 1.4.13.

To view which species you hold which are part of AZA studbook-managed species, you can use the Global Studbook Search Tool. The Global Studbook Search Tool is found in the Start Menu, under Studbooks, Global Studbook Search Tool.

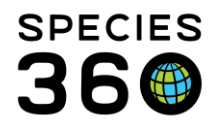

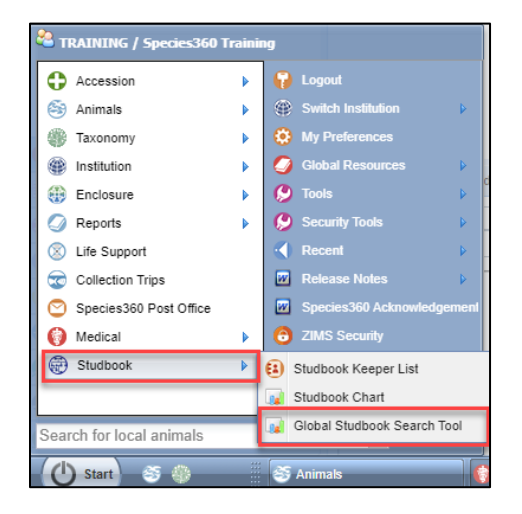

In the Search on the left, enter your institution in the Taxonomy Held By box, and AZA in the scope to bring up a list of species at your institution which are held in AZA studbooks. If required, you can export the list to PDF or Excel.

| 🙀 Global Studbo           | ok Search Tool    |   |                                                           |                       |                                      |                                   |               |                         |                            |                          |
|---------------------------|-------------------|---|-----------------------------------------------------------|-----------------------|--------------------------------------|-----------------------------------|---------------|-------------------------|----------------------------|--------------------------|
| Search                    |                   |   | Taxonomy Held By                                          | CALGARY, AZA          | : 50 Studbooks 🔅                     | /iew graphs   🖻                   | port to Excel | Export to PDF           |                            |                          |
| Taxonomy<br>Search taxe   | onomy             | ٩ | Studbook Name                                             | Studbook Keeper       | Studbook Keeper<br>Email             | Studbook<br>Keeper<br>Institution | Scope         | Living Animals          | Curren<br>t<br>Holder<br>s | IUCN Status              |
| Include be     Taxonomy H | elow<br>Ield By   |   | [TAG MONITORED]<br>Puma, (Puma concolor)                  | Michelle<br>Schireman | michelle.schireman@o<br>regonzoo.org | PORTLAND                          | AZA           | 130 (62.64.4)           | 69                         | Least Concern<br>(LR/Ic) |
| CALGARY                   | ( ×               |   | Bear, Black (Ursus americanus)                            | Ann Meyer             | ameyer@auduboninstit<br>ute.org      | AUDUBON                           | AZA           | 738 (344.327.67)        | 192                        | Least Concern (LC)       |
| AZA ×                     |                   |   | Bison, American (Plains)<br>(Bison bison)                 | Mollye Nardi          | mnardi@gpzoo.org                     | SIOUX FAL                         | AZA           | 2590<br>(1217.1210.163) | 332                        | Near Threatened<br>(NT)  |
| Name                      | ea<br>Institution |   | Cat, Pallas's (Otocolobus manul)                          | Scott Kayser          | skayser@birminghamz<br>oo.com        | BIRMINGHM                         | AZA           | 56 (32.24.0)            | 20                         | Least Concern (LC)       |
| Search peo                | ople              |   | Colobus, Eastern Black-<br>and-White (Colobus<br>guereza) | Kesha Schreiber       | kschreib@springfieldm<br>o.gov       | DICKERSON                         | AZA           | 206 (97.108.1)          | 53                         | Least Concern (LC)       |
| Please Sel                | ect               | - | Crane, Grey-crowned<br>(Balearica regulorum)              | Ryan Weber            | ryan.weber@toledozoo<br>.org         | TOLEDO                            | AZA           | 277 (124.136.17)        | 79                         | Endangered (EN)          |
| Please Sel                | ect               | Ŧ | Crane, Whooping (Grus americana)                          | Sprina Liu            | sprina.liu@dallaszoo.c<br>om         | DALLAS                            | AZA           | 295 (151.139.5)         | 23                         | Endangered (EN)          |
| ວ Reset<br>Q Search       | 🔇 Graph           |   | Crocodile, Dwarf<br>(Osteolaemus tetraspis)               | Vicki Villanova       | vicki.villanova@omaha<br>zoo.com     | OMAHA                             | AZA           | 276 (34.51.191)         | 68                         | Vulnerable (VU)          |
|                           |                   |   | Deer, Musk Siberian<br>(Moschus moschiferus)              | Matthew Ardaiolo      | mardaiolo@denverzoo.<br>org          | DENVER                            | AZA           | 13 (7.6.0)              | 5                          | Vulnerable (VU)          |
|                           |                   |   | Dragon, Komodo<br>(Varanus komodoensis)                   | Chris Baker           | cbaker@memphiszoo.<br>org            | MEMPHIS                           | AZA           | 136 (83.53.0)           | 75                         | Endangered (EN)          |
|                           |                   |   | Flamingo, Chilean                                         | Holly Ray             | hray@okczoo.org                      | OKLAHOMA                          | AZA           | 1978                    | 82                         | Near Threatened          |

Read more here:

Global Studbook Search Tool ZIMS Help Document

**Back to Topics** 

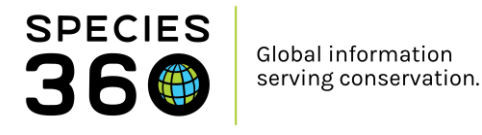

# 1.5 Animal Welfare, Care and Well-being

#### 1.5.0 Assessing animal welfare and wellness

"The institution must have a process for assessing animal welfare and wellness".

If you use the Care and Welfare module for assessing welfare and wellness, you can demonstrate your use and export data in a range of ways. The Care and Welfare module is found in the Start Menu under Animals, Care and Welfare.

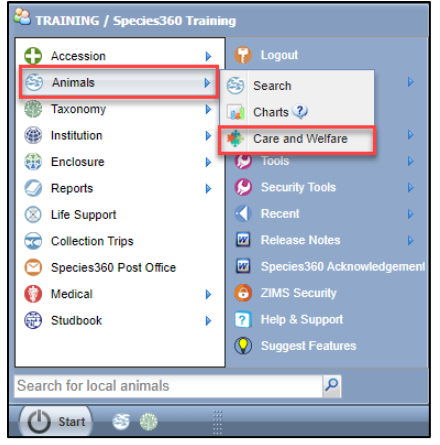

Within the Care and Welfare module, clicking Templates on the left panel (1) will show a list of all templates you have set up (2). Search the templates (3) to filter your list, or click on the blue name (2) to demonstrate the welfare and wellness indicators you are monitoring.

|                  | Care and Welfare |                |                        |              |                    |               |     |      | ×                                                                                                    |
|------------------|------------------|----------------|------------------------|--------------|--------------------|---------------|-----|------|----------------------------------------------------------------------------------------------------|
|                  | Templates 🛨      | 3              |                        |              |                    |               |     |      |                                                                                                    |
| Care and Welfare | 🙀 Chart          | Filter by Name | Created by             |              |                    |               |     |      | 0                                                                                                    |
|                  | Export           | Name           | Created By             | Created Date | Last Assessed Date | Institution S | Sha | Edit |                                                                                                    |
|                  | Templates        | Primates       | Species360<br>Training | 14/02/2022   | ~                  | ×             | ×   | ×    | <ul><li></li><li></li></ul> <li></li> |
|                  | 2                | Red Panda      | Species360<br>Training | 14/02/2022   | ~                  | ×             | ×   | ×    | <ul><li></li><li></li></ul> <li></li>                                                                |
|                  |                  | Tropical birds | Species360<br>Training | 14/02/2022   | ~                  | ×             | ×   | ×    | <ul><li>්</li><li>්</li></ul>                                                                                                    |

To view recorded data within the module, click on Chart (1) and search for the animal you wish to view (2), along with any date filters. All recorded data for that animal and timeframe will appear in the graph (3). Alternatively, click Switch to List view (4) to view all the data in a list (5).

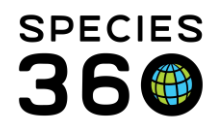

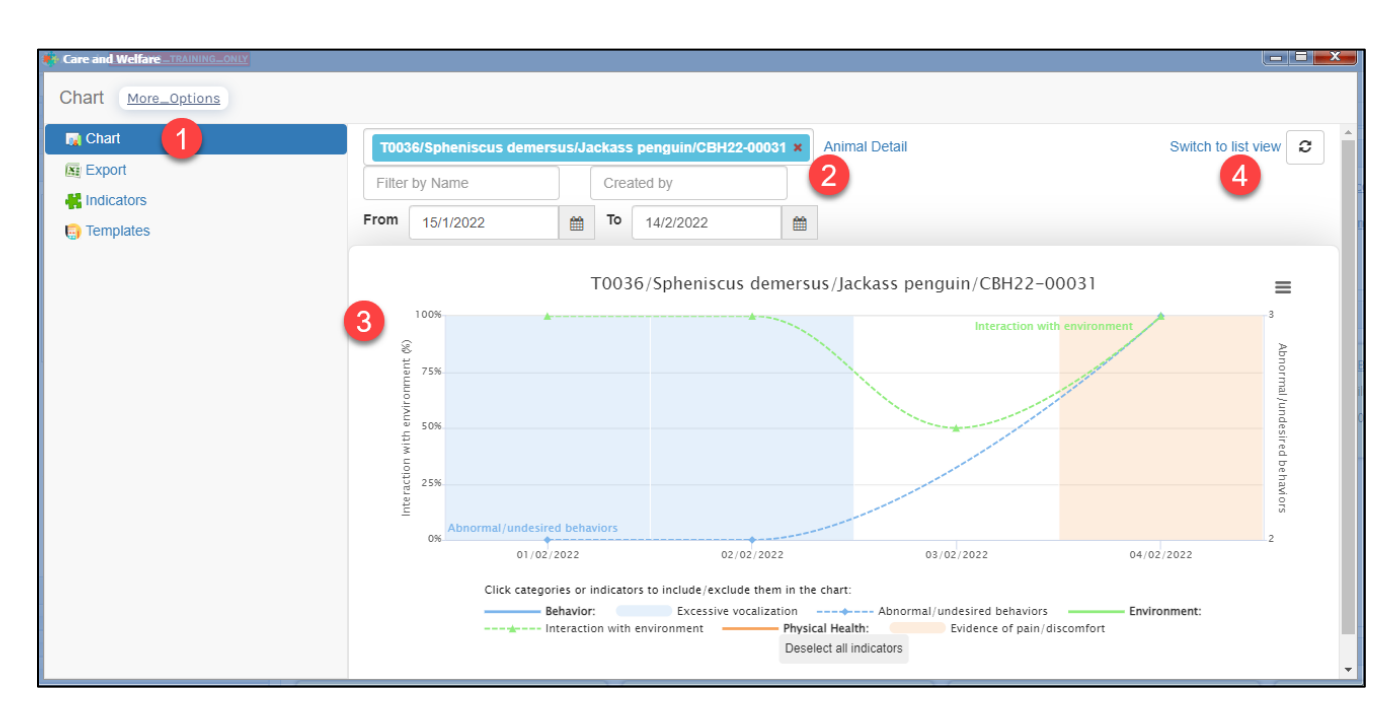

| Care and Welfare TRAINING ONLY |                         |                          |                                                             |                         |
|--------------------------------|-------------------------|--------------------------|-------------------------------------------------------------|-------------------------|
| Chart More_Options             |                         |                          |                                                             |                         |
| 🙀 Chart                        | T0036/Spheniscus demers | us/Jackass penguin/CBH22 | 2-00031 × Animal Detail                                     | Switch to graph view    |
| Export                         | Filter by Name          | Created by               |                                                             |                         |
| Templates                      | From 15/1/2022          | <b>To</b> 14/2/2022      | Interaction with enviro ×                                   | -                       |
| 5                              | Date - Time             | Category                 | +3<br>Indicator Value Sca<br>Filter by Category or Indicate | le Observed By          |
|                                | 2022-02-04              | Behavior                 | Abnormal/undesired 3<br>behaviors                           | Species360 Training 🥒 📋 |
|                                | 2022-02-04              | Behavior                 | Excessive vocalization 0 0/1                                | Species360 Training 🥒 📋 |
|                                | 2022-02-04              | Physical Health          | Evidence of 1 0/1 pain/discomfort                           | Species360 Training 🥒 📋 |

To export care and welfare data, choose Export from the left panel (1), fill in your search criteria (2), then click Export (3) to export the data to excel.

If you want to export all data entered into Care and Welfare, set the start date to 1/1/1800, set the Taxonomy to Animalia/Animals, and select all your indicators.

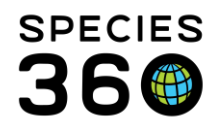

| Care and Welfare _TRAINING_ONLY | Care and Welfare_TRAINING_ONLY                                                              |               |
|---------------------------------|---------------------------------------------------------------------------------------------|---------------|
| Export More_Options             | Export Care and Welfare Data                                                                | ×             |
| 🙀 Chart                         | 2                                                                                           |               |
| Export                          | Start Date*         1/1/1800         End Date*         14/2/2022         ##                 |               |
| Handicators                     | ○ Animal ○ Animal List ○ Enclosure . Taxonomy*                                              |               |
| Templates                       | Animalia/Animals ×                                                                          |               |
|                                 | ✓ Include taxa below                                                                        |               |
|                                 | Add another                                                                                 |               |
|                                 | Indicators * 🥹                                                                              |               |
|                                 | Abnormal/undesired behaviors × +6                                                           | -             |
|                                 |                                                                                             | 3             |
|                                 | NOTE: Recently entered data may not appear on exports for 180 seconds after it was entered. | Export Cancel |

| A                        | B                   | C                   | D                            | E     | F     | G              | H    |                     |
|--------------------------|---------------------|---------------------|------------------------------|-------|-------|----------------|------|---------------------|
| 1 Care and Welfare       |                     |                     |                              |       |       |                |      |                     |
| 2                        |                     |                     |                              |       |       |                |      |                     |
| 3 Printed on: 14/02/2022 |                     |                     |                              |       |       |                |      |                     |
| 4                        |                     |                     |                              |       |       |                |      |                     |
| 5 Entity Name            | Scientific Name     | Date of measurement | Indicator                    | Value | Scale | Indicator Note | Note | Observed By         |
| 5 T0030                  | Spheniscus demersus | 2022-02-01          | Abnormal/undesired behaviors | 2     | #     | -              | -    | Species360 Training |
| T0031                    | Spheniscus demersus | 2022-02-01          | Abnormal/undesired behaviors | 2     | #     | -              | -    | Species360 Training |
| T0032                    | Spheniscus demersus | 2022-02-01          | Abnormal/undesired behaviors | 2     | #     | -              | -    | Species360 Training |
| T0033                    | Spheniscus demersus | 2022-02-01          | Abnormal/undesired behaviors | 2     | #     | -              | -    | Species360 Training |
| 0 T0034                  | Spheniscus demersus | 2022-02-01          | Abnormal/undesired behaviors | 2     | #     | -              | -    | Species360 Training |
| 1 T0035                  | Spheniscus demersus | 2022-02-01          | Abnormal/undesired behaviors | 2     | #     | -              | -    | Species360 Training |

Outside of the Care and Welfare module, you can also view and export your data in the Animal Graphing Tool. The Animal Graphing Tool is found in the Start Menu under Tools, Animal Graphing Tool.

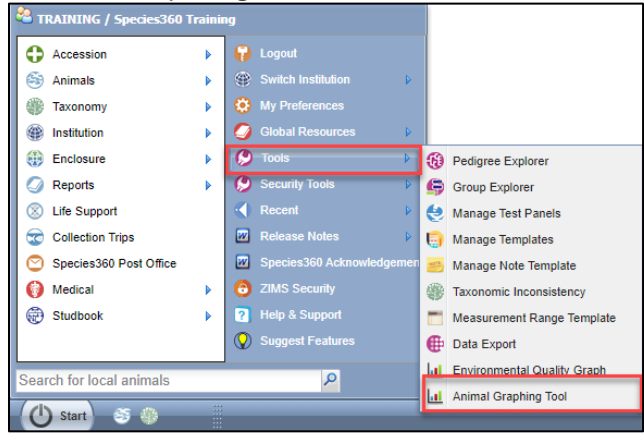

The Animal Graphing Tool lets you graph multiple animals at the same time to compare their welfare and wellness. Choose your date range (1) and your animals (2). In the Measurement Type (3), choose all of the Care and Welfare categories. Then, because we have chosen multiple animals, we can choose to group the graphs by Animal or Measurement Type (4). We have chosen Measurement Type here to compare the indicators across multiple animals. Click Show Graph (5) to run.

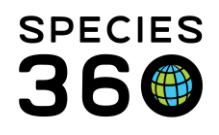

| 1 Animal Graphing Tool                                                                                   |                                                                                  | _ = <b>=</b> <mark>_</mark> × |
|----------------------------------------------------------------------------------------------------|----------------------------------------------------------------------------------|-------------------------------|
| Favorite Filters Please Select 💽 🏟 🖺 🖉 Feature Upd                                                       | sted!                                                                            | ▲ Toggle Search Pane          |
| Date Range*                                                                                              |                                                                                  |                               |
| 1/2/2022 🛍 4/2/2022                                                                                      | <b>*</b>                                                                         |                               |
| Animal(s)*                                                                                               | Measurement Type * 3                                                             |                               |
| T0036/Spheniscus demersus/Jackass peng ×                                                                 | Care and Welfare - Behavior × Animal Weight × Care and Welfare - Environmental × | -                             |
| T0035/Spheniscus demersus/Jackass peng 🗙                                                                 | Care and Welfare - Mental Domain × Care and Welfare - Nutrition × +1             |                               |
| T0033/Spheniscus demersus/Jackass peng 🗙                                                                 | Please Select                                                                    |                               |
| T0030/Spheniscus demersus/Jackass peng ×                                                                 |                                                                                  |                               |
| T0034/Spheniscus demersus/Jackass peng ×                                                                 |                                                                                  |                               |
| T0032/Spheniscus demersus/Jackass peng ×                                                                 |                                                                                  |                               |
| T0031/Spheniscus demersus/Jackass peng ×                                                                 |                                                                                  |                               |
| Search local animals                                                                                     |                                                                                  |                               |
| Group Graphs By: * <ul> <li>Animal  <ul> <li>Measurement Type</li> </ul> </li> <li>Show Graph</li> </ul> |                                                                                  |                               |

Each indicator is displayed in its own graph, as we chose to group graphs by Measurement Type. Click on the hamburger icon  $\equiv$  on each graph to export the data to excel or export the graph as a picture.

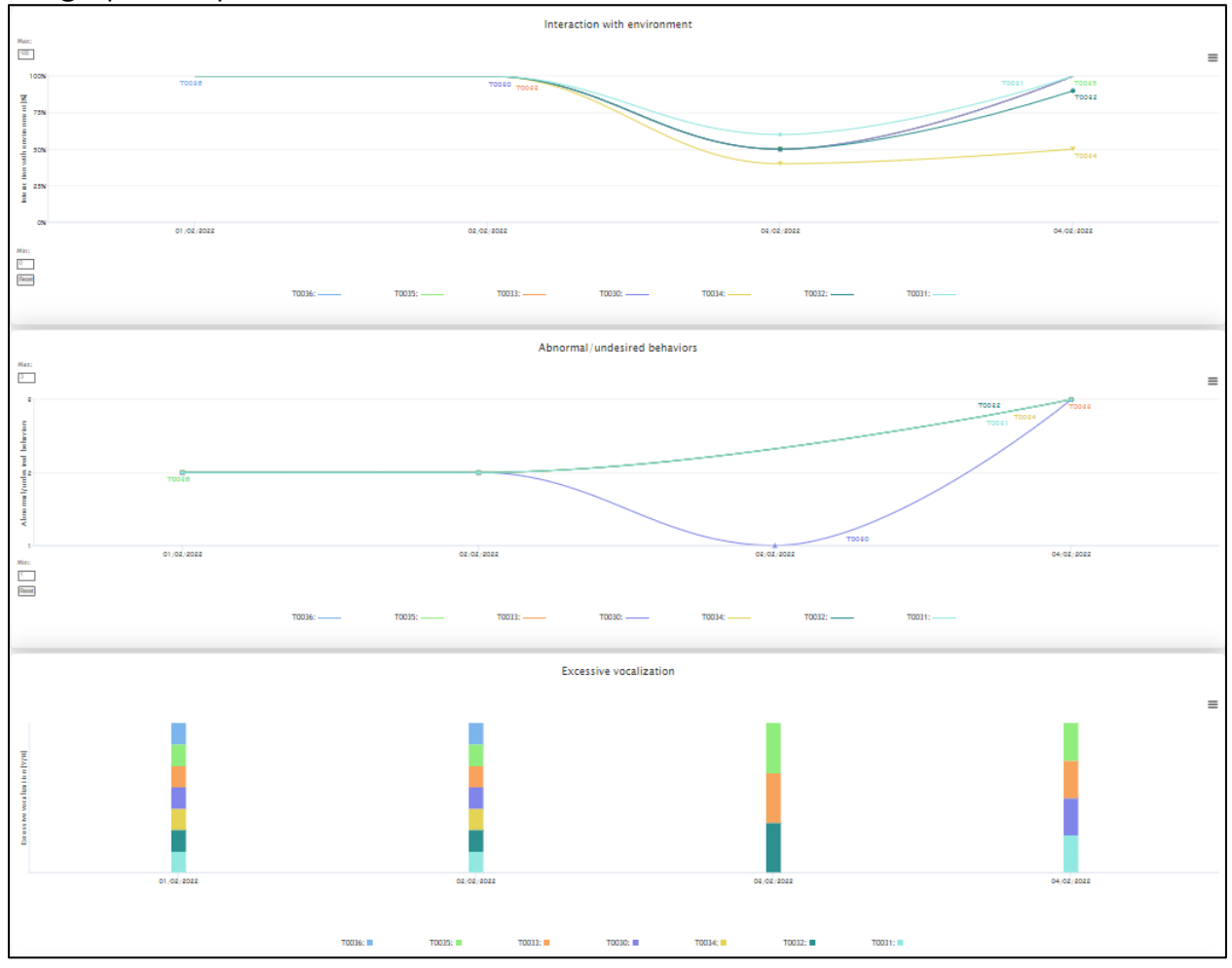

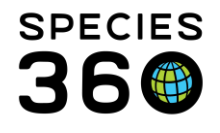

#### Read more here:

<u>Care and Welfare ZIMS Help Document</u>

#### Back to Topics

#### 1.5.9 Water Quality Monitoring

"The institution must have a regular program of monitoring water quality for fish, marine mammals, and other aquatic animals. A written record must be maintained to document long-term water quality results and chemical additions".

You can graph or export your water quality data easily using the Environmental Quality Graph to demonstrate your regular monitoring program. The Environmental Quality Graph can be found in the Start Menu under Tools, Environmental Quality Graph

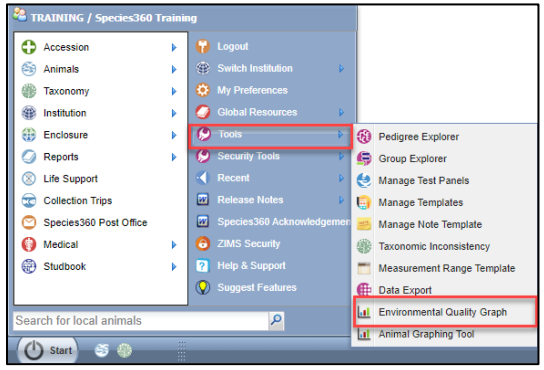

Choose your date range (1) and your enclosures, life supports or components (2). You can use the magnifier glass to search for items here, or look for entities under a specific responsible party. Choose your Measurement Types (3) then choose to either Show Graph, or Export straight to Excel.

| L Environmental Quality Graph                                                  | ٢                              |                      |
|--------------------------------------------------------------------------------|--------------------------------|----------------------|
| Favorite Filters         Please Select         Image: Comparison of the select | E Resture Updated!             | ▲ Toggle Search Pane |
| Date Range*                                                                    |                                |                      |
| 1/10/2021                                                                      | 31/10/2021                     |                      |
| Enclosure / LS / Component / Responsibl                                        | e Party / * Measurement Type * |                      |
| Holding Pool 1 × Holding Pool 2 ×                                              | Water temperature × pH × 3     | -                    |
| Penguin Exhibit Pool ×                                                         | Q Please Select                |                      |
| Type Enclosure / LS / Comp                                                     | Show advanced selection        |                      |
| Show Graph                                                                     | 4                              |                      |

#### Show Graph:

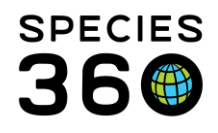

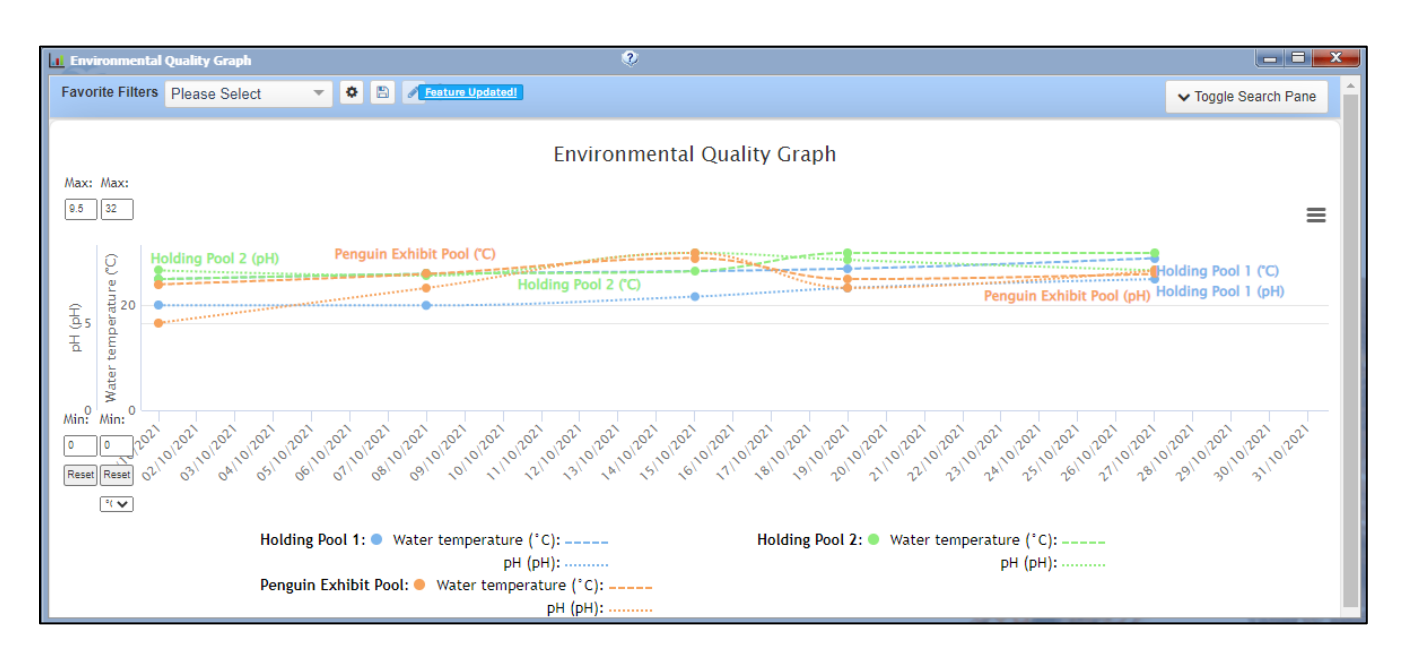

#### Export to Excel:

|    | A                           | В        | С              | D        | E   | F                       | G   |   |
|----|-----------------------------|----------|----------------|----------|-----|-------------------------|-----|---|
| 1  | Environmental Quality Graph |          |                |          |     |                         |     |   |
| 2  | Printed on: 14/02/2022      |          |                |          |     |                         |     |   |
| 3  |                             |          |                |          |     |                         |     |   |
| 4  | Date                        | Time     | Entity         | pH Value | UOM | Water temperature Value | UOM |   |
| 5  | 2021-10-01                  | 00:00:00 | Holding Pool 1 | 6        | pН  |                         |     |   |
| 6  | 2021-10-08                  | 00:00:00 | Holding Pool 1 | 6        | pН  |                         |     |   |
| 7  | 2021-10-15                  | 00:00:00 | Holding Pool 1 | 6.5      | pН  |                         |     |   |
| 8  | 2021-10-19                  | 00:00:00 | Holding Pool 1 | 7        | pН  |                         |     |   |
| 9  | 2021-10-27                  | 00:00:00 | Holding Pool 1 | 7.5      | pН  |                         |     |   |
| 10 | 2021-10-01                  | 00:00:00 | Holding Pool 1 |          |     | 25                      | °C  |   |
| 11 | 2021-10-08                  | 00:00:00 | Holding Pool 1 |          |     | 26                      | °C  |   |
| 12 | 2021-10-19                  | 00:00:00 | Holding Pool 1 |          |     | 27                      | °C  |   |
| 13 | 2021-10-27                  | 00:00:00 | Holding Pool 1 |          |     | 29                      | °C  |   |
| 14 | 2021-10-01                  | 00:00:00 | Holding Pool 2 | 8        | pН  |                         |     |   |
| 15 | 2021-10-08                  | 00:00:00 | Holding Pool 2 | 7.7      | pН  |                         |     |   |
| 16 | 2021-10-15                  | 00:00:00 | Holding Pool 2 | 9        | pН  |                         |     |   |
| 17 | 2021 10 10                  | 00-00-00 | Holding Dool 2 | 86       | nH  |                         |     | _ |

#### Read more here:

• Environmental Quality Graph ZIMS Help Document

#### Back to Topics

#### 1.5.10 Temporary, seasonal and traveling animals

"Temporary, seasonal and traveling live animal exhibits, programs, or presentations (regardless of ownership or contractual arrangements) must be presented and maintained at the same level of care as the institution's permanent resident animals".

You can choose to record temporary, seasonal and traveling live animals in ZIMS, either under your main institution (if appropriate) or as a separate Global or Local Collection.

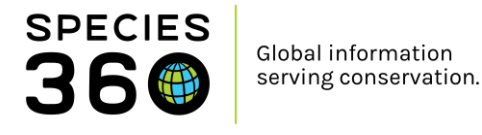

If you use a global collection, your animals and data will contribute to the global dataset, e.g. global reference intervals and weights. If you choose to use a Local collection, the animals and data can only be seen or used by your institution.

Collections can be created and managed within the Collections grid in the Institution module.

| nstitution Search                                                                    |               |                            |                           |                      |         |               |     |
|--------------------------------------------------------------------------------------|---------------|----------------------------|---------------------------|----------------------|---------|---------------|-----|
| Global Institutions                                                                  | 🔶 Add N       | lew   (                    | My Institution            |                      |         |               |     |
| Institution Statistics My Institution                                                |               |                            |                           |                      |         |               |     |
| Details                                                                              |               |                            |                           |                      |         |               |     |
| 😫 Expand all 🖹 Collapse all 🛛 🙀 Animal Statistics 🛛 🚯 Contact Directory 🛛 💥 Measurem | ent Preferenc | es                         |                           |                      |         |               |     |
|                                                                                      |               |                            | CICK HERE for details     |                      |         |               |     |
| Medical Roles 🔇 🥸                                                                    |               | Coll                       | ections                   |                      |         |               |     |
| Click here for details                                                               |               | 4 🍣 🔠 🏆   Show search form |                           |                      |         |               |     |
|                                                                                      |               |                            | Name                      | Туре                 | Scope   | Active        |     |
|                                                                                      |               |                            | Incomplete Accessions     | Incomplete Accession | Local   | ~             | ١., |
|                                                                                      |               |                            | Primary Animal Collection | Main Collection      | Global  | 8             |     |
|                                                                                      |               |                            | Wild Pathology            | Research             | Local   | <b>~</b>      |     |
|                                                                                      |               |                            |                           |                      |         |               |     |
|                                                                                      |               |                            | 🕅 🗐 Page 1 of 1           | ▶ 🕅 🛛 🥙 Page Size    | 20 Chan | ge 1 - 3 of 3 |     |

When you accession an animal, you need to state which collection the animal is being accessioned into. You can then move animals in and out of collections within the Taxonomy/Sex Type/Collection grid within the animal record.

| 😂 Individual Animal From Another Institution 🛛 🗖 🗮 💌                       | Animals LearnZIMS_TRAINING_ONLY                                                                                                    |                                                                                                    |
|----------------------------------------------------------------------------|----------------------------------------------------------------------------------------------------|----------------------------------------------------------------------------------------------------|
| Save Save & Repeat 🕸 Reset Favourite Accession Template 💌                  | Search Animals By Identifier/GAN                                                                                                    | P 🗄 Your animal lists 🖓 🛛 Batch Mea                                                                                      |
| Clutch/Litter ID Please Select V Not in the list? Add New Clutch/Litter ID | Statistics         CBH21-00004/Ailurus fulgens         Maior Life Event         My Transactions           Details         More Details         Note & Observation of Major Life Event         My Transactions           Comparison         The Collapse all Observation of Collapse all Observations         Observation of Collapse all Observations         Observation of Collapse all Observations | nal Graphing Tool                                                                                                    |
| Received Dead      My Institution Details     Local ID      Please Select  | Contraception     Taxonomy / Sex Type / C       >     < Click here for details       Enclosures     Change<br>Date                                                                                                    | iollection                                                                                                    |
| Collection * Primary Animal Collection * Enclosure Training * P            | <ul> <li>▷ &lt;- Click here for details</li> <li>♀ 14/02/2022 A<br/>00:00</li> <li>♀ 28/04/2011 A<br/>00:00</li> <li>♀ 28/04/2011 A<br/>00:00</li> </ul>                                                                                                    | nimal Quarantine - TRAINING<br>collection<br>hange<br>nimal Primary - TRAINING<br>collection Animal<br>change Collection |

If you use separate collections, you can choose to include or exclude these animals in reports or searches anywhere you see the "Collections" filter box, for example below in the Animal Search and in the Inventory Summary Report.

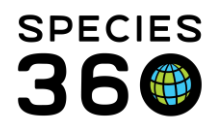

| 😂 Animals                        | Inventory Summary Report                   |                            |                  |                                           |                  |                |                           |                       |
|----------------------------------|--------------------------------------------|----------------------------|------------------|-------------------------------------------|------------------|----------------|---------------------------|-----------------------|
| Search Animals By Identifier/GAN |                                            |                            |                  |                                           |                  |                |                           |                       |
|                                  |                                            |                            |                  |                                           |                  |                |                           |                       |
| ×                                | Run Report Export For Raw Excel Fa         | vourite Search Filters     | 🖌 🛞 📙 🔇          | Q. C. C. C. C. C. C. C. C. C. C. C. C. C. |                  |                |                           |                       |
| Animal Simple Search             | NOTE: Recently entered data may not appear | on reports for 180 seconds | after it was ent | ered.                                     |                  |                |                           |                       |
| Favourite Search Filte 💌 🛞 🛃 🖓   | Taxonomic Scope *                          |                            | Z Include Gro    | uns                                       |                  |                |                           |                       |
|                                  | Animalia / Animals 🗙 🖉 🔎                   |                            |                  | ups -                                     |                  |                |                           |                       |
|                                  | Taxonomic Resolution *                     |                            | 🗌 Include Gro    | up Split / Me                             | rge Transactions |                |                           |                       |
| O All Animais                    | Coories                                    |                            | Collections      |                                           |                  |                |                           |                       |
| Current Animals                  | Species                                    |                            | Primary Anima    | al Collection,                            | 1 👻              |                |                           |                       |
|                                  | Report Start Date * Report End Date *      | Ľ                          | Drint Tuno       |                                           |                  |                |                           |                       |
| Owned and On Site                | 01/01/2022 🔤 08/02/2022 📑                  |                            | Print Type       |                                           |                  |                |                           |                       |
| Owned, but Off Site              | Physical or Ownership                      |                            | A4               | 01                                        | Letter           |                |                           |                       |
|                                  | Physical                                   |                            |                  |                                           |                  |                |                           |                       |
| On Site, but not Owned           | - Inviter                                  |                            |                  |                                           |                  |                |                           |                       |
|                                  | Sort By                                    |                            |                  |                                           |                  |                |                           |                       |
| Local ID 🔇                       | Taxonomic Order                            |                            |                  |                                           |                  |                |                           |                       |
|                                  |                                            |                            |                  |                                           |                  |                |                           |                       |
| Institution 3                    | Experies Second                            | t to the selected format 🗸 | Export           |                                           |                  |                |                           |                       |
| Filter By Institution            |                                            | to the selected format .   | _ expore 🥥       |                                           |                  |                |                           |                       |
| · nor by normality               |                                            | 0                          |                  |                                           |                  |                |                           |                       |
| Taxonomy 🔇                       | Report Start Date                          | Sum                        | mary inve        | ntory Rep                                 | port For         |                | Report End                | Date 🛙 🚳              |
| Filter By Taxonomy               | 01/01/2022                                 | Denest Turney              | Animalia         | a / Animals                               |                  |                | 08/02                     | <sup>/2022</sup> 2000 |
| Current Collection               |                                            | Report Type.               | Physic           | cal                                       |                  | Copyright, Spe | cies360, 2022. All rights | s reserved.           |
| Plaze Calact                     | Taxonomic                                  | Common Name                | Beginning        | Births                                    | Acquisitions     | Deaths         | Dispositions              | Ending                |
| Piedse Select                    | Amphiprion percula *                       | Orange clownfish           | 0.0.7            | 0.0.0                                     | 0.0.0            | 0.0.0          | 0.0.0                     | 0.0.7                 |
|                                  | Leptodactylus fallax                       | Mountain chicken frog      | 0.1.0            | 0.0.0                                     | 0.0.0            | 0.0.0          | 0.0.0                     | 0.1.0                 |
| 🎸 Reset 🛛 🔍 Search               | Spneniscus demersus                        | Jackass penguin            | 4.3.0            | 0.0.0                                     | 0.0.0            | 0.0.0          | 0.0.0                     | 4.3.0                 |

#### Read more here:

<u>Collections ZIMS Help Document</u>

#### **Back to Topics**

#### 1.5.11 Deaths during transport

"Animal transportation must be conducted in a manner that is safe, well-planned and coordinated, and minimizes risk to the animal(s), employees, and general public."

ZIMS can help demonstrate the number of deaths that have occurred during transport at your institution. Run a Transaction Report, set the scope details, select the advanced filter, include 'Only transactions that were Death In Transit', and select 'Disposition' and 'Acquisition' as the transaction type and Run Report.

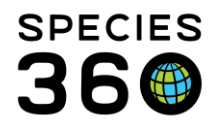

| 🖉 Transaction Report                                                                                                    |                                                                                                    |
|----------------------------------------------------------------------------------------------------|----------------------------------------------------------------------------------------------------|
| Transaction Report   5    Run Report Favourite Search Filters Run Report NoTE: Recently entered data may not appear on reports for 180 seconds after it was entered. Scope Include Pre-Births Report Start Date * 01/01/2024 Taxonomic Scope * Animalia / Animalis Include taxonomy below Include Enclosure Search For Enclosure Include Enclosures Below Specific Party Search Institution Subset None Country Continent                                                                                                    | Transaction Filter   Basic <ul> <li>Advanced</li> </ul> Death in Transit   Only transactions that were Death in Transit   Only transactions that were Death in Transit     Birth <ul> <li>Birth</li> <li>C Acquisition</li> <li>C Disposition</li> <li>Death</li> <li>Death</li> <li>Death</li> <li>Death</li> <li>Partial Group Transactions</li> <li>Reported Holder</li> <li>Reported Owner</li> <li>Split/Merge</li> </ul>                                                                                                    |
| Specific Party Search Institution Subset None O Country O Continent Display Options                                                                                                    | Control Control Contro Control Control Control Control Control Control Control Control Co |
| Sort By Common Name  Font Size  Common Name Common Name Common Nam |                                                                                                    |

This generates a report that can be exported, which includes any deaths that occurred during any imports or exports from your institution when a Death In Transit has been recorded.

| Report Start Date:<br>01/01/2024                 |                    |              | Transacti   | ion Report Aı | Report End Date: 31/12/2024            |                                |                              |  |  |
|--------------------------------------------------|--------------------|--------------|-------------|---------------|----------------------------------------|--------------------------------|------------------------------|--|--|
| Preferred ID                                     | GAN                | Sex          | Age at Date | Date          | Transaction                            | Vendor/Recipient               | Vendor ID                    |  |  |
| Oriental pied hornbill Anthracoceros albirostris |                    |              |             |               |                                        |                                |                              |  |  |
| T00114                                           | CBH23-00110        | Undetermined | 1Y,6M,3D    | 13/11/2024    | Donation To ( Alive, Death In Transit) | bob the breeder                | Undetermined                 |  |  |
| Panther goby                                     |                    |              | Barbulifer  | pantherinus   |                                        |                                |                              |  |  |
| SD1                                              | CBH22-00061        | Undetermined | 6Y,0M,4D    | 08/09/2024    | Donation From ( Alive, Received Dead)  | TRAINING2                      | UNDETERMINED                 |  |  |
| 08/04/2025                                       | 260 2025 All right | reconved     |             | TRAININ       | IG                                     | (Brackets display # acquired o | r dispositioned from group ) |  |  |

#### Read more here:

• <u>Reports in Husbandry - see Transaction report</u>

#### Back to Topics

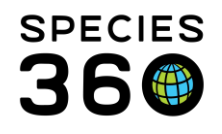

#### 1.5.14 UV Spectrum for long-term/permanently indoor-housed animals

*"If animals are housed either long-term or permanently in indoor facilities, the appropriate UV spectrum for the species (based on the knowledge available to date) should be provided in these enclosures".* 

UV measurements can be recorded on terrestrial enclosures, life supports and components. The UV measurements can then be exported via the <u>Environmental Quality</u> <u>Graph</u>.

Read more here:

Environmental Quality Graph ZIMS Help Document

#### Back to Topics

# 1.6 Enrichment and Husbandry Training

#### 1.6.3 Documenting Enrichment Activities

*"Enrichment activities must be documented and evaluated, and program refinements should be made based on the results, if appropriate. Records must be kept current".* 

Enrichment can be recorded on an animals record within the Enrichment grid. Here you can assign items to an animal/group, and add sessions to record an animals interaction when the enrichment is provided. You can view the sessions for each item by clicking View/Edit for that item. You can export the enrichment items and sessions for a record by clicking the export to PDF or Excel buttons.

| S Ar | nimals |          |                             |                  |                                          |                  |                                         |
|------|--------|----------|-----------------------------|------------------|------------------------------------------|------------------|-----------------------------------------|
| Sea  | rch An | imals B  | y Identifier/GAN            | Q                | Filter By Institution                    | P   🗄 Your anima | al lists ઐ                              |
| >>   | Stati  | istics   | I5522-01247/126/Leucopsa    | r rothschildi 🗵  |                                          |                  |                                         |
|      | Deta   | ails M   | ore Details Note & Observat | ion 🎱 Major Life | e Event My Transactions                  |                  |                                         |
|      | 2      | 7   🖽    | Expand all 🖹 Collapse all   |                  |                                          |                  |                                         |
|      | Enr    | richment | t                           |                  |                                          |                  |                                         |
|      | ⊿      | <b>8</b> | 3 Show search form          |                  |                                          |                  | Actions •                               |
|      |        | _        | Enrichment Item Name        | Category         | Goal                                     | Date Assigned    | Sessions                                |
|      |        |          | EInclinent Rein Name        | Category         | Goal                                     | Date Assigned    | Sessions                                |
|      |        | G        | Box, cardboard              | -                | Increase Behavioral Repertoire, Behavior | 09/11/2021       | 5 Sessions Recorded<br><u>view/edit</u> |
|      |        | Θ        | scent, lavender             | -                | Enclosure Usage, Behavior                | 04/10/2021       | 3 Sessions Recorded<br>view/edit        |
|      |        | Q        | scent, peppermint           | -                | Behavior, Enclosure Usage                | 04/10/2021       | 1 Session Recorded<br><u>view/edit</u>  |
|      |        | Prev     | Page 1 of 1 Next            | Page Size 20     | Change                                   |                  |                                         |

You can export the enrichment items and sessions for your whole collection by running the Enrichment Sessions Report. This report can be found in the Start Menu under Reports, Enrichment Sessions Report.

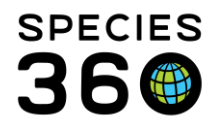

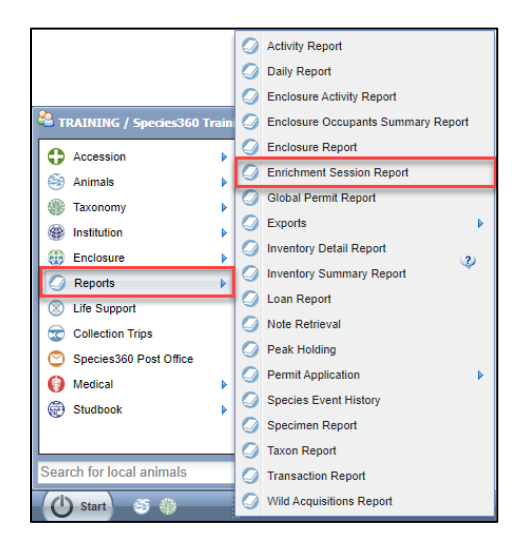

To run the report for all the enrichment sessions added, set the Taxonomy to Animalia/Animals and set the Start Date to 01/01/1800.

| 🍠 Enrichment Session Repo | vrt                                                                                         |   |  |  |  |  |  |
|---------------------------|---------------------------------------------------------------------------------------------|---|--|--|--|--|--|
|                           |                                                                                             | ۲ |  |  |  |  |  |
| Export For Raw Excel      | avourite Search Filters 🛛 🗸 🛞 🛃 🗸                                                           |   |  |  |  |  |  |
| NOTE: Recently entered da | NOTE: Recently entered data may not appear on reports for 180 seconds after it was entered. |   |  |  |  |  |  |
| Taxonomy * 🔿 Anim         | al(s) *                                                                                     |   |  |  |  |  |  |
| Animalia/Animals ×        | $\sim$                                                                                      |   |  |  |  |  |  |
| Include Taxon Below       |                                                                                             |   |  |  |  |  |  |
| Collections               | Primary Animal Collection, Rese 💌                                                           |   |  |  |  |  |  |
| Report Start Date *       | 01/01/1800                                                                                  |   |  |  |  |  |  |
| Report End Date *         | 14/02/2022                                                                                  |   |  |  |  |  |  |

The report exports all enrichment sessions given, detailing the item as well as the goal, reaction, staff and much more.

| GAN           | Proferred ID  | Taxonomy: Scientif Sex           | Errichment Rem   | Enrichment Cotogo Enrichme | ust Gosl 🔅        | Seccion Date | Time Gires | Time Removed | Derotion Of Anima | Precentation | Animal Reaction       | Service Goal       | Service Roting      | Dotaile                | Provided By      | Flogged For Readj | Accigned Date       | Animal Type      | Birth Type /          | Birth Date         | Enclosero                |        |
|---------------|---------------|----------------------------------|------------------|----------------------------|-------------------|--------------|------------|--------------|-------------------|--------------|-----------------------|--------------------|---------------------|------------------------|------------------|-------------------|---------------------|------------------|-----------------------|--------------------|--------------------------|--------|
| 15514-00208   | 2632          | Scisenochromic shi Undetermined  | Ball             | Sencory Behavior.          | r, Enclosur-I     | 05/01/2016   | 0130       | 09:00        |                   |              | Popitive              |                    |                     |                        | corgi test Nolan | Palce             | NV2016 12:00:00     | Individual       | Indeterminate 1       | 12/6/2013 12:00:01 |                          |        |
| 10014-00208   | 2632          | Scisenochromis and Undetermined  | Bell             | Sendory Behavior,          | r, Encloser-I     | 07/01/2016   | 11:15      | 19:45        |                   |              | Positive              |                    |                     |                        | corgi test Nolun | False             | 1/1/2016 12:00:00 . | Individual       | Indeterminate *       | 12/6/2013 12:00:00 |                          |        |
| 15514-00208   | 2632          | Scisenochromic shi Undetermined  | Ball             | Sencory Behavior           | r, Enclosur-I     | 08/01/2016   | 17:15      | 01:15        | 3600 hour         |              | Pozitive              |                    | Moderstely Succes   | a Thio io se example i | corgi tect Nolsa | Falco             | 1/1/2016 12:00:00   | Individual       | Indeterminate *       | 12/6/2013 12:00:00 | -                        |        |
| 15514-00205   | 26-92         | Sciaenochromis and Undetermined  | D-4              | Sensory Debasion           | . Enclosure "     | 10/05/2016   |            |              |                   |              |                       |                    |                     | test                   | + <sup>1</sup>   | False             | WV2016 12:00:00 .   | Individual       | Indeterminate 7       | 12/6/2013 12:00:00 |                          |        |
| 15514-00198   | MAMO          | Miggenus ungeillic Malo          | Shork            | - Biologic                 | al, Other B I     | 02/06/2016   | 00:30      | 00:45        | 300 minute        |              | Pozitivo              |                    | Highly Successful   |                        | Michale Mozez    | Falco             | 6/1/2016 12:00:00   | Individual       | Captive Birth/Hotel   | 10/15/2013 12:00:0 | Michale's home 10 gal Aq | ssrism |
| 15514-00208   | 2632          | Scisesochromic abl Undetermined  | Feathers         | Sencory -                  |                   | 01/02/2017   |            |              |                   |              |                       |                    |                     |                        |                  | Falce             |                     | Individual       | Indeterminate 1       | 12/6/2013 12:00:00 | -                        |        |
| 18816-00354   | ebh1          | Max maxeelas / Hor Female        | browse Dogwood   | - Biologic                 | al. Increase 1    | 15/02/2017   |            |              |                   |              |                       |                    |                     |                        | Addaids TNT      | False             | 2/1/2017 12:00:00   | Individual       | Captive Birth/Hotel 1 | 8/6/1303 12:00:00  | Species360               |        |
| 15516-00354   | abh1          | Maz mazcalaz / Hor Female        | Bul              | Sencory -                  |                   | 15/03/2017   | 0100       | 02:30        | 5400 hour         |              |                       |                    |                     |                        | Noise Horvey     | Falco             | 12/1/2016 12:00:00  | Individual       | Captive Birth/Hotel   | 8/6/1909 12:00:00  | Speciez360               |        |
| 15513-00121   | 11001         | Cuphotilspis fronts -            | Del              | Sensory Debasion           | . Enclosure I     | 02/05/2010   |            |              |                   |              |                       |                    |                     |                        |                  | False             | •                   | Group of Asimals | Indeterminate         | 10/27/2011 12:00:0 | Front Fish Task          |        |
| 18816-00354   | abb1          | Maz mazcalaz / Hor Female        | chair            | Social ·                   |                   | 11/07/2018   |            |              |                   |              |                       |                    |                     | topotast               | Erito Fronk      | Falco             | 12/1/2016 12:00:00  | Individual       | Captive Birth/Hotel ( | 8/6/1909 12:00:00  |                          |        |
| 15517-00441   | Phoebe Buffae | Poscilla reticulata / Fonale     | Ball             | Sencory Biologics          | al Increase '     | 17/05/2018   |            |              |                   |              | Not Observed          |                    | Highle Successful   | earlichmont cooplose   | Kin Larcon       | Falce             | 5/17/2018 12:00:00  | Individual       | Indeterminate         | 2/17/2017 12:00:00 |                          |        |
| 10012-00016   | MAM2          | Panaio oblongs / L. Undetermined | Aromatic oils    | Scroory ·                  | 1                 | 02/07/2019   |            |              |                   |              |                       |                    |                     |                        | Nolas Horroy     | False             | 6/4/2019 12:00:00   | Individual       | Undetermined          | 7/2/2011 12:00:00  | Michele's home 10 gal Ag | ssrism |
| 15520-00973   | KIM97233      | Hydrochooraz hydr Fonals         | Ball             | Sencory -                  |                   | 18/12/2020   | 00:30      | 01:30        |                   |              | Pozitive              |                    |                     |                        | Kin Loreon       | Falco             | 12/18/2020 12:00+   | Individual       | Undetermined          | 12/1/2020 12:00:00 |                          |        |
| 15512-00005   | Whitness      | Betta / Betta Male               | Dall             | Sensory -                  |                   | 11/03/2021   | 00:15      | 0115         |                   |              | Positive              |                    |                     |                        | Kin Larson       | Falce             | 3/19/2021 12:00:00  | Individual       | Indeterminate         | 2/20/2012 12:00:0  |                          |        |
| 18821-01066   | BUDDY         | Perameter geneii / E Male        | Bul              | Schoory Behavior           | . Encloser        | 14/05/2021   | 00:45      | 02:30        |                   |              | Not Observed          |                    |                     |                        | Kin Lorzon       | Falco             | 5/14/2021 12:00:00  | Individual       | Captine Birth/Hotel   | 4/1/2021 12:00:00  | Speciez360               |        |
| 80010-15221 5 | 48            | Ara nacao / Scarlei Fenale       | Ball             | Sencory Behavior           | . Eaclocary       | 23/06/2021   | 00:15      | 00:30        |                   |              |                       |                    |                     | tect note added to     | Kin Larcon       | Falce             | 6/22/2021 12:00:0   | Individual       | Wild Birth/Hatch      | 2/1/2021 12:00:00  |                          |        |
| 18812-00006   | Whitney       | Betta / Betta Male               | Ball             | Scroory -                  |                   | 28/07/2021   | 00.00      | 00.00        |                   |              | Enablishing acquiring |                    |                     |                        | Kin Larson       | False             | 3/19/2021 12:00:00  | Individual       | Indeterminate         | 2/20/2012 12:00:0  |                          |        |
| a 18821-01117 | KIM8900       | Parachsinodon azel -             | grosa cup        |                            |                   | 28/07/2021   | 00:30      | 01:15        |                   |              |                       |                    |                     |                        | Kin Loreon       | Falco             |                     | Group of Asimple |                       |                    | Front Figh Tank          |        |
| 15312-00005   | Whitness      | Betta / Betta Male               | Ball             | Sensoru -                  |                   | 28/07/2021   | 12:15      | 12:15        |                   |              | Avoids item           |                    |                     |                        | Kin Larson       | Falce             | 3/19/2021 12:00:00  | Individual       | Indeterminate         | 2/20/2012 12:00:0  |                          |        |
| 1 10021-01120 | 21-105        | Hedrochocras hedr Fonals         | Aromatic oila    | Schoory Behavior           | . Encloser        | 29/07/2021   | 00:15      | 0145         |                   |              | Positing              |                    |                     |                        | Kin Larzon       | Falco             | 7/28/2021 12:00:0   | Individual       | Captine Birth/Hotel   | 5/1/2021 12:00:00  | enclosure 1              |        |
| 10010-15221 2 | 44            | Morar baccases / f Undetermined  | Aromatic offic   | Seecory -                  |                   | 20/03/2021   |            |              |                   |              |                       |                    | Highle Succepted    |                        | Elicabeth Hunt   | Falce             | WV202112:00:00      | Individual       | Coptive Birth/Hotel   | 2/18/2021 12:00:00 | Speciec360               |        |
| 18821-01147   | 105           | Carassias auratus a Undetermined | Aromatic oils    | Sensora Facilitate         | e shiftian 1 t    | 06/12/2021   |            |              |                   |              | Arkenwiederd its      | distriction of the | w Moderately Succes | testing.               | Matthew Sherry   | False             | 12/6/2021 12:00:01  | Individual       | Captive Birth/Hatel   | 3/2/2021 12:00:00  | Species360               |        |
| 18822-01247   | 126           | Loscopeter rothachi Femala       | Boz, cardboard   | - Bebanice                 | . Increase I      | 15/12/2021   |            |              |                   |              |                       |                    |                     |                        | Hannah Junking   | Falco             | 19/3/2021 12:00:00  | Individual       | Captine Birth/Hotel   | 1/10/2020 12:00:00 | Specier360               |        |
| s ISS22-01247 | 126           | Leaconcor rothschi Fenale        | Box. cardboard   | - Debasion                 | . Increase I a    | 2912/2021    |            |              |                   |              |                       |                    |                     |                        | Hannah Janking   | Falce             | 19/1/2021 12:00:00  | Individual       | Captive Birth/Hatel   | 1/10/2020 12:00:01 | Speciec360               |        |
| ISS22-01247   | 126           | Loscopcor rothachi Fonalo        | Box, cardboard   | - Behavior                 | r. Increase I i   | 24/12/2021   |            |              |                   |              |                       |                    |                     |                        | Hannah Jonking   | Falss             | 193/2021 12:00:00   | Individual       | Captine Birth/Hotel   | 1/10/2020 12:00:00 | Species360               |        |
| 15522-01242   | 123           | Turciopa trancatual Fomalo       | Ball             | Sencory -                  |                   | 05/01/2022   | 00:30      | 01:15        |                   |              |                       |                    |                     |                        | Kin Lorcon       | Falce             | 1/5/2022 12:00:00   | Individual       | Coptive Birth/Hotel   | 1/5/2022 12:00:00  | Kine sectorare 5         |        |
| 15522-01247   | 126           | Learonste rothschi Fenale        | scent loceader   | - Relaxion                 | Eadlosury 1       | 12/01/2022   |            |              |                   |              |                       |                    |                     |                        | Hannah Jonkins   | False             | 10/4/2021 12:00:01  | Individual       | Captive Birth/Hatel   | 1/10/2020 12:00:00 | Species360               |        |
| 18822-01247   | 126           | Learonne rothschi Femala         | accel perpensiel | - Behavior                 | Faclorer.         | 13/01/2022   |            |              |                   |              |                       |                    |                     |                        | Hannah Janking   | False             | 10/4/2021 12:00:0   | Individent       | Contine Birth/Hotel   | 1/10/2020 12:00:00 | Species360               |        |
| 15522-01247   | 126           | Leaconcor rothschi Female        | ocent, byeader   | - Debasion                 | . Eaclocare       | 20/01/20/22  |            |              |                   |              |                       |                    |                     |                        | Hannah Jonking   | Falce             | 10/4/2021 12:00:0   | Individual       | Captive Birth/Hatel   | 1/10/2020 12:00:01 | Speciec360               |        |
| 18822-01247   | 126           | Leaconste rothschi Female        | scent loweder    | - Behavior                 | Faclosen 3        | 30/09/2022   |            |              |                   |              |                       |                    |                     |                        | Hannah Jonking   | False             | 10/4/2021 12:00:01  | Individual       | Capting Birth/Hotel   | 1/10/2020 12:00:00 | Secciet360               |        |
| 15522-01247   | 126           | Learconcer rothershi Female      | Box cardboard    | - Rehavior                 | e locranee I i    | 30/01/2022   |            |              |                   |              |                       |                    |                     |                        | Hannah Janking   | Falce             | 125/202112-00-00    | Individual       | Contine Birth/Hotel   | 1/10/2020 12:00:00 | Speciar360               |        |
| 10000-01047   | 196           | Lanconcos cothechi Fanala        | Box cardboard    | - Babagios                 | A location of the | 0402/2022    |            |              |                   |              |                       |                    |                     |                        | Hannah Insking   | Falce             | 199/2021 12:00:00   | budialden!       | Contine Birth Mond    | 1/10/2020 12:00:01 | Speciar 260              |        |

Read more here:

• Enrichment ZIMS Help Document

#### Back to Topics

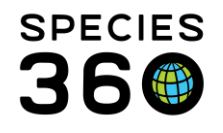

# 1.6.4 Documenting Training Activities

"The institution should follow a formal written animal training program that facilitates husbandry, science, and veterinary procedures and enhances the overall health and wellbeing of the animals".

Training can be recorded on an animals record within the Training grid. Here you can assign training programs to an animal/group, and add sessions to record an animals daily training session. You can view the sessions for each program by clicking View/Edit for that program. You can export the training programs and sessions for a record by clicking the export to PDF or Excel buttons.

| GAN | : CBH | 21-00004/ | Ailurus fulge  | ns x               | P 3                                | Filter By Institution |             | P E Your animal lists                       |
|-----|-------|-----------|----------------|--------------------|------------------------------------|-----------------------|-------------|---------------------------------------------|
| >>  | Stat  | stics     | Animal Trainir | ng Definitions Sea | arch Results 🛎 🛛 CBI               | 121-00004/Ailurus fu  | lgens 🛞     |                                             |
|     | Deta  | ils Mo    | ore Details    | Note & Obser       | vation 🌱 Major Life B              | Event My Transaction  | s           |                                             |
|     | 2     | 7   🖽 E   | Expand all     | Collapse all       |                                    |                       |             |                                             |
|     | Tra   | inina Inf | ormation       |                    |                                    |                       |             |                                             |
|     | 4     | <b>\$</b> | 2              |                    |                                    |                       |             | Actions -                                   |
|     |       |           | Behavior       | Trained At         | Current Status                     | Date Range            | Purpose     | Sessions                                    |
|     |       | G         | Target         | TRAINING           | Maintaining<br>( <u>1 record</u> ) | 15/07/2015 / -        | Husbandry   | 4 Sessions Recorded<br>( <u>view/edit</u> ) |
|     |       | G         | Injection      | TRAINING           | Maintaining<br>( <u>1 record</u> ) | 19/11/2014 / -        | Health Care | No Sessions Recorded<br>( <u>add new</u> )  |
|     |       | Prev      | Page 1         | of 1 Next          | Page Size 20                       | Change                |             |                                             |

Read more here:

• Training ZIMS Help Document

#### Back to Topics

#### 1.7 Commercial Collectors

*"Institutions that acquire aquatic animals from the wild must make a good faith effort to determine that collecting procedures are done in a sustainable manner".* 

"Institutions dealing with commercial collectors must determine that the collectors are properly permitted to conduct legal collections of animals (including aquatic animals) from the wild".

You can record the details of any wild animal collections under Collection Trips. Collection trips are managed within the Collection Trips module, found in the Start Menu.

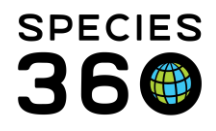

| Content of the second second s | Fraini                   | ng                         |  |  |  |  |  |  |  |
|----------------------------------------------------------------------------------------------------|--------------------------|----------------------------|--|--|--|--|--|--|--|
| Accession                                                                                                    | Þ                        | 😱 Logout                   |  |  |  |  |  |  |  |
| less Animals                                                                                                    | ₽                        | Switch Institution         |  |  |  |  |  |  |  |
| Taxonomy                                                                                                    | ₽                        | 🔅 My Preferences           |  |  |  |  |  |  |  |
| Institution                                                                                                    | ₽                        | Global Resources           |  |  |  |  |  |  |  |
| Enclosure                                                                                                    | Þ                        | 🤔 Tools 🔹 👂                |  |  |  |  |  |  |  |
| Reports                                                                                                    | Þ                        | 🤔 Security Tools 🛛 👂       |  |  |  |  |  |  |  |
| S Life Support                                                                                                    |                          | Recent 🕨                   |  |  |  |  |  |  |  |
| Collection Trips                                                                                                    |                          | 🔟 Release Notes 🔹 🕨        |  |  |  |  |  |  |  |
| Species360 Post Office                                                                                                    | -                        | Species360 Acknowledgement |  |  |  |  |  |  |  |
| 🔞 Medical                                                                                                    | Þ                        | CIMS Security              |  |  |  |  |  |  |  |
| Studbook                                                                                                    | Þ                        | Help & Support             |  |  |  |  |  |  |  |
|                                                                                                    |                          | <b>Q</b> Suggest Features  |  |  |  |  |  |  |  |
| Search for local animals                                                                                                    | Search for local animals |                            |  |  |  |  |  |  |  |
| 🕐 Start 🚿 🍈                                                                                                    |                          | S Animals                  |  |  |  |  |  |  |  |

| Collection Trips      |                        |                         |            |                     |
|-----------------------|------------------------|-------------------------|------------|---------------------|
| Collection Trip       | dd New Collection Trip |                         |            |                     |
| (<)                   | Search Results 🛞       |                         |            |                     |
| CollectionTrip Search | Name                   | Start Date              | End Date   | Supervised By       |
| Trip Name             | Partula Programme 2022 | 01/02/2022              | 08/02/2022 | Species360 Training |
|                       |                        |                         |            |                     |
| Trip Personnel        |                        |                         |            |                     |
| Please Select         |                        |                         |            |                     |
| Taxonomy              |                        |                         |            |                     |
| Taxonomy 🔎            |                        |                         |            |                     |
| Start Date Range      |                        |                         |            |                     |
| From Date 🖸 To Date   |                        |                         |            |                     |
| End Date Range        |                        |                         |            |                     |
| From Date 🖪 To Date 🖪 |                        |                         |            |                     |
| Trip Lead             |                        |                         |            |                     |
| Please Select         |                        |                         |            |                     |
| Geographic Area       |                        |                         |            |                     |
| Please Select         |                        |                         |            |                     |
| Country               |                        |                         |            |                     |
| Search for Country    |                        |                         |            |                     |
| 🕫 Reset 🛛 🔍 Search    | 🕅 🖣 Page 1 of 1 🕨 🕅 😂  | Page Size 20 Change 🔠 🏅 | ð          | 1 - 1 of 1          |

With each Collection Trip, you can record the staff involved, locations, vehicles, associated permits and also animals collected.

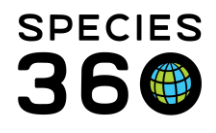

| ollec | tion Trips             |                   |                     |            |                |           |                |              |              |            |                 |                  |
|-------|------------------------|-------------------|---------------------|------------|----------------|-----------|----------------|--------------|--------------|------------|-----------------|------------------|
| ctior | n Trip                 | 🗸 🔶 Add I         | New Collection Trip |            |                |           |                |              |              |            |                 |                  |
| P     | artula Programme 2     | 022 🗷             |                     |            |                |           |                |              |              |            |                 |                  |
| D     | etails                 |                   |                     |            |                |           |                |              |              |            |                 |                  |
| 2     | Refresh 🖽 Expand a     | II 😑 Collapse all | 7                   |            |                |           |                |              |              |            |                 |                  |
| 8     | asic Info              |                   |                     |            |                | Trip      | Personnel      |              |              |            |                 |                  |
|       | 4 2 🖾 🏅                |                   |                     |            | Actions -      | 4         | 2 🙉 🏅          |              |              |            | Action          | ons <del>-</del> |
|       | Name                   | Partu             | ula Programme 2022  |            |                |           | Responsible    | Party        | Insti        | tution     | Trip Role       |                  |
|       | Start Date             | 01/0              | 2/2022              |            |                |           | Keeper 1       |              | TRAI         | NING       | Participant     |                  |
|       | End Date               | 08/0              | 2/2022              |            |                |           | Species360 Tr  | raining      | TRAI         | NING       | Supervisor      |                  |
|       | Trip Lead              | Spec              | ies360 Training     |            |                |           |                |              |              |            |                 |                  |
| C     | ollection Trip Locati  | on                |                     |            |                |           |                |              |              |            |                 |                  |
|       | 4 🎅 🕅 🏅                |                   |                     |            |                |           |                |              |              |            | Actio           | ons •            |
|       | Geographic Area        | a (               | Country             | State / Lo | cation         | 1         | Location Modi  | ier          | Water Ty     | pe         | Coordinates     |                  |
|       |                        | I                 | French Polynesia    |            |                |           |                |              | ~            |            | Altitude:       |                  |
| C     | ollection Trip Vehicl  | e List            |                     |            |                |           |                |              |              |            |                 |                  |
|       | 4 🎅 🖾 🚼                |                   |                     |            |                |           |                |              |              |            | Actio           | ons •            |
|       | Vehicle Name           |                   |                     | Туре       |                | Status    |                | v            | ehicle Owner |            |                 |                  |
|       |                        |                   |                     |            | No rec         | cord fo   | ound           |              |              |            |                 |                  |
| c     | Collection Trip Permit | ts List           |                     |            |                |           |                |              |              |            |                 |                  |
|       | 4 🎅 🕅 🖥                |                   |                     |            |                |           |                |              |              |            | Action          | ons <del>-</del> |
|       | Name                   | Туре              | Issuing Authorit    | y          | Status         |           |                |              | Effective Da | te         | Expiration Date |                  |
|       | TESTPERMIT1            | Possession        | CITES               |            | Granted/Issued | d (Final) | -Unconditional |              | 28/04/2011   |            | Indefinite      |                  |
| C     | ollection Trip Access  | sion Log          |                     |            |                |           |                |              |              |            |                 |                  |
|       | 4 🎅 🖾 🧏                |                   |                     |            |                |           |                |              |              |            | Action          | ons <del>-</del> |
|       | Outcome                | Method            | Entity Accession    | Taxor      | nomy 9         | Sex/Co    | unt L          | ocal ID      |              | Country/St | tate/Location   |                  |
|       | Accession              |                   | Group of Animals    | Partula    | a hebe         | 0.0.30    | [              | CBH22-00033] | [T0038]      |            |                 |                  |

#### You can also assign animals to your collection trip when accessioning.

| 😫 Individual Animal Collected Fro | m Wild                                  |                                                       | <b>x</b> |
|-----------------------------------|-----------------------------------------|-------------------------------------------------------|----------|
| 🚽 Save 🛛 🚽 Save & Repeat 🛛 🕸 R    | Reset Favourite Accession Template 💌    | ) 🛞 📕 🔊 🍳                                             |          |
| Please Select 🗸                   | Add New Clutch/Litter ID                | Please Select                                         | -        |
| Collection Information            |                                         | Record Rearing Information 3                          |          |
| Collection Date *                 | Α                                       | Birth Information Birth Data *                        |          |
| Collection Method                 | Collection Trip                         | Estimate                                              | - 1      |
| Collection Location               | Select One<br>1. Partula Programme 2022 | Birth Type *<br>Wild Birth/Hatch                      |          |
| Search for Country                | Please Select                           | Birth Location                                        |          |
| Location Modifier                 | Water Type                              | <ul> <li>Institution</li> <li>Geo Location</li> </ul> |          |
| Diazco Solact                     | Diasco Solact                           |                                                       | <b>•</b> |

You can export a list of all wild caught animals in your institution using the Wild Acquisitions Report. This report can be found in the Start Menu, under Reports, Wild Acquisitions Report.

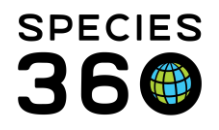

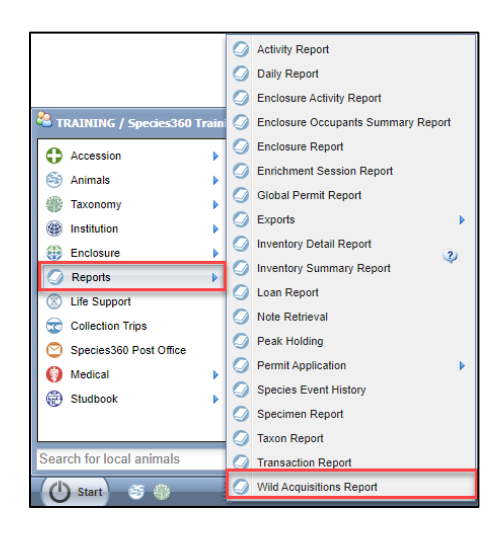

The Wild Acquisitions Report can be filtered to show animals from specific taxonomy, between date ranges, or from a specific collection trip or type of collection trip.

| FE: Recently entered data may not appear on reports f | or 180 seconds after it was entered. |                                                                 |  |
|-------------------------------------------------------|--------------------------------------|-----------------------------------------------------------------|--|
| cope                                                  |                                      | Collection Trip Report Filters                                  |  |
| Report Start Date *                                   | Report End Date *                    | Term                                                            |  |
| 01/01/2022                                            | 14/02/2022                           | Collected from the Wild(Physical and Ownership), Cl ¥           |  |
| Taxonomic Scope *                                     |                                      | Location<br>Country State/Province                              |  |
| Include Taxonomy below selected level                 |                                      | Please Select V Please Select V                                 |  |
|                                                       |                                      |                                                                 |  |
|                                                       |                                      | Water Type                                                      |  |
| isplay Options                                        |                                      | Please Select 🗸                                                 |  |
| isplay Options<br>Sort By Identifier                  |                                      | Please Select  Collection Method                                |  |
| isplay Options Sort By Date Local ID                  | ×                                    | Vater Type Please Select Collection Method Please Select        |  |
| isplay Options Sort By Date V Local ID Print Type     | Y                                    | Vater Type Please Select Collection Method Please Select Permit |  |

Once run, the report can exported to various formats.

| Ø Wild Acquisitions Report               |                                                                                                    |                       |                                                                                   |                |
|------------------------------------------|----------------------------------------------------------------------------------------------------|-----------------------|-----------------------------------------------------------------------------------|----------------|
|                                          |                                                                                                    |                       |                                                                                   | *              |
|                                          | and the second second se |                       |                                                                                   |                |
| K I of 1 > K Export to the selected form | at 🕶 Export 🧐 🙆 🛢                                                                                                    |                       |                                                                                   | A              |
| Report Start Date<br>01/01/1800          | Wild Acquisiti<br>Animalia / A                                                                                                    | ons Report<br>Animals | Report End Date<br>14/02/2022<br>Copyright, Species380, 2022. All rights reserved | 2 2 0<br>2 4 C |
| T0040   Partula snail /                  | Partula dentifera                                                                                                    |                       | Group of                                                                          | Animals        |
| Date Location                            | Water Type                                                                                                    | Method Number         | r Staff Responsible Permit                                                        |                |
| 03/02/2022 French F                      | olynesia                                                                                                    | 0.0.40                | Species360 Training TESTPER                                                       |                |
| T0038   Partula snail /                  | Partula hebe                                                                                                    |                       | Group of                                                                          | Animals        |
| Date Location                            | Water Type                                                                                                    | Method Number         | r Staff Responsible Permit                                                        |                |
| 14/02/2022 French F                      | olynesia                                                                                                    | 0.0.30                | Species360 Training TESTPER                                                       |                |
| T0039   Partula snail /                  | Partula tohiveana                                                                                                    |                       | Group of                                                                          | Animals        |
| Date Location                            | Water Type                                                                                                    | Method Number         | r Staff Responsible Permit                                                        | NALT 4         |
| 14/02/2022 French F                      | olynesia                                                                                                    | 0.0.20                | Species sou maining TESTPER                                                       |                |

Read more here:

- <u>Collection Trips ZIMS Help Document</u>
- <u>Wild Acquisitions Report ZIMS Help Document</u>

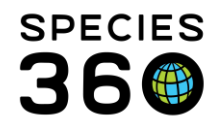

#### Back to Topics

# 2. Veterinary Care

This section outlines the ways ZIMS can assist your accreditation process within Section 2 – Veterinary Care.

# 2.0 Veterinary Care Program

#### 2.0.4 Complete Medical Records

*"Complete medical records must be maintained on all animals in the collection that have received veterinary attention".* 

See 1.4.10 for animal records.

**Back to Topics** 

#### 2.0.7 Mortality Trends

*"Trends in the overall health and mortality of the animals should be monitored and evaluated over time to strengthen the preventive medicine program."* 

ZIMS provides tools to track Relevant Death Information (i.e. mortality) using the Morbidity and Mortality Analysis report, found in the Start Menu > Medical > Medical Resources > Morbidity and Mortality Analysis.

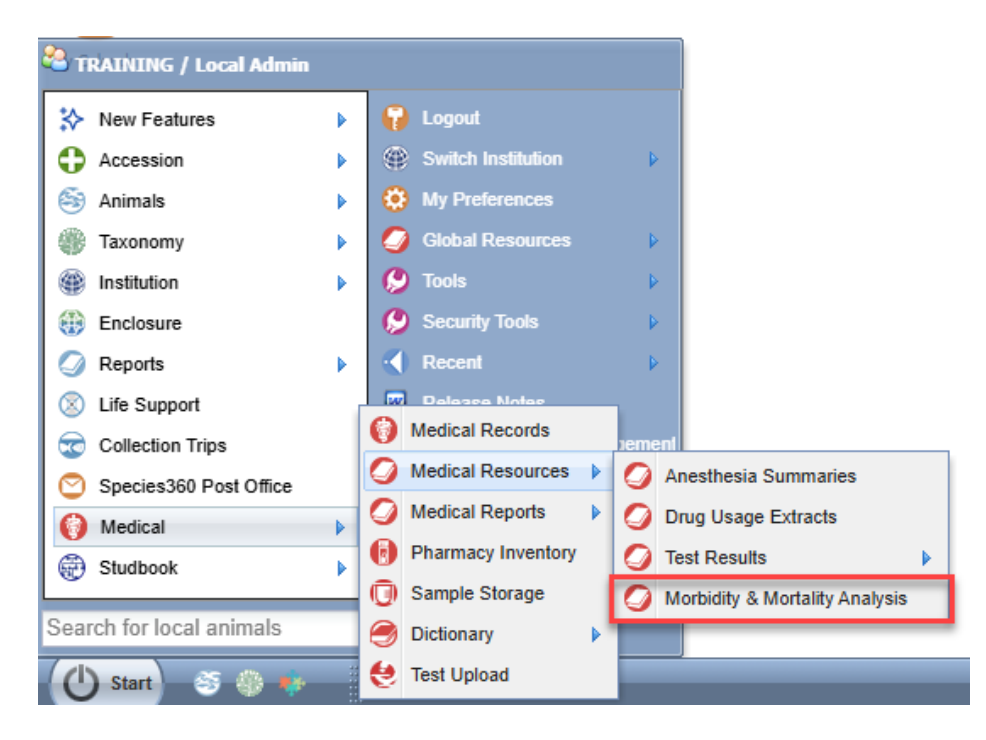

To view Relevant Death Information graphs for animals in your institution, you must first

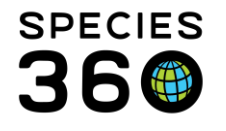

record this information when recording a Death transaction or through the Necropsy record.

| Disposition - Death                                                                  | ×                                                                                                    |
|--------------------------------------------------------------------------------------|----------------------------------------------------------------------------------------------------|
| Date * 08/04/2025 2 12:00 PM Estir                                                   | nate                                                                                                    |
| Discovered Date                                                                      |                                                                                                    |
| Relevant Death Information 🧳                                                         | Primary Body System Affected                                                                                                    |
| Infectious disease> Bacterial ▼<br>Ξ Indeterminate<br>G V Infectious disease         | Please Select                                                                                                    |
| E V Bacterial<br>Fungal<br>Metazoan Parasite                                         | Submitted for Necropsy                                                                                                    |
| Protozoal      Viral      No necropsy performed                                      | Add To Transaction List S Cancel                                                                                                    |
| Non-infectious Disease or Conc     Solution     Parental neglect     Premature birth |                                                                                                    |
| t Necropsy/Death                                                                     |                                                                                                    |
| ubmission? Case Info Gross I                                                         | Vecropsy Samples and Tests Measurements Histopathology Images Finalize                                                                                                    |
| Preview 🛛 🚽 Save 🛛 🍌 Sign off                                                        |                                                                                                    |
| Finalization Date *                                                                  | Relevant Death Info 🔇 Check all diagnoses that are significant contributors to deat                                                                                                    |
|                                                                                      | Infectious disease> Bacterial Y No items to display                                                                                                    |
| Responsible Pathologist 🖓 ~                                                          | Adverse Environmental Conditions     Behavior     Chronic disease                                                                                                    |
| Responsible Resident<br>~                                                            | Gillonic disease     Gillonic disease     Gill |
| Death Date 🔔                                                                         | M E Indeterminate                                                                                                    |
| 08/04/2025                                                                           | N □ □ V Infectious disease                                                                                                    |
| Final Summary                                                                        | E V Bactenal                                                                                                    |
|                                                                                      | E Metazoan Parasite                                                                                                    |
|                                                                                      |                                                                                                    |

To track Relevant Death Information at your institution, open the Morbidity and Mortality Analysis report, select Relevant Death Information Analysis and set the scope to My Institution. Apply filters for taxonomy and date range, and then View Graph.

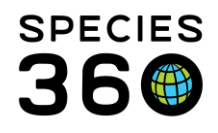

| 🥥 Morbidity & Mortality Analysis           |                                                          | Help Menu 🗸 🗖 🗖 🗾 🗸    |
|--------------------------------------------|----------------------------------------------------------|------------------------|
|                                            |                                                          | *                      |
| Morbidity/Mortality Function               | ○ Global ○ Continent ● My Institution                    |                        |
| Most common clinical issues                | Animals at my institution.                               |                        |
| Relevant death information analysis        | 2 Pestrict analysis to animals dving at this institution |                        |
| ○ Search by diagnosis (local animals only) | Accession Types *                                        |                        |
| Taxonomy *:                                | Individual, Group of Animals                             |                        |
| Animalia/Animals x                         | Death Date                                               |                        |
| ✓ Include Taxon Below                      |                                                          |                        |
|                                            |                                                          |                        |
|                                            |                                                          |                        |
|                                            |                                                          |                        |
|                                            |                                                          | 4                      |
|                                            |                                                          | 🔗 Reset 🛛 🕞 View Graph |

A graph showing useful Relevant Death Information (RDI) records will be generated. Click on the graph to see further breakdowns of certain categories.

| 🥥 Morbidity & Mortality Analysis            |                                                                                              |                                                     | Help Menu       | - 0 ×     |
|---------------------------------------------|----------------------------------------------------------------------------------------------|-----------------------------------------------------|-----------------|-----------|
|                                             |                                                                                              |                                                     |                 | *         |
| Back to Relevant Death Information          | ant Death Information<br>10/03/2019 to 08<br>Useful RDI red<br>Scope: My Instit<br>8 Animals | n: Animalia/Animals<br>8/04/2025<br>cords<br>tution | S Export RDI an | nalysis 🗮 |
| Infectious disease (37.5%)                  |                                                                                              |                                                     |                 |           |
| <u>Trauma (25.0%)</u>                       |                                                                                              |                                                     |                 |           |
| <u>Neonatal issues (12.5%)</u>              |                                                                                              |                                                     |                 |           |
| Non-infectious Disease or Condition (12.5%) |                                                                                              |                                                     |                 |           |
| Restraint complications (12.5%)             |                                                                                              |                                                     |                 |           |
|                                             | 0                                                                                            | 1<br>Animals                                        | 2               | 3         |

Read more here:

- <u>Relevant Death Information</u>
- Global Medical Resources

#### Back to Topics

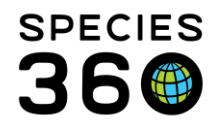

# 2.5 Necropsy

#### 2.5.1 Necropsies

"Deceased animals should be necropsied to determine the cause of death for tracking morbidity and mortality trends to strengthen the program of veterinary care and meet SSPrelated requests".

A full list of Necropsies can be found within the Medical module. Within the dashboard, click Necropsy/Biopsy at the bottom of the screen (1). Choose to run a Necropsy/Biopsy Simple Search or a Necropsy/Biopsy Advanced Search (2). A full list of necropsies matching your search will appear in the center screen (3). If you want to export the full necropsies in your list, click Export Medical List.

| 😝 Medical Records                                                                                                    |                   | 4                                |                       |                     |                    |                |               |         |                                         |                       |
|----------------------------------------------------------------------------------------------------|-------------------|----------------------------------|-----------------------|---------------------|--------------------|----------------|---------------|---------|-----------------------------------------|-----------------------|
| 🎌 New - 🖹 Edit 🗮 Delete 🗄 Manage Animal Lists - 🖉 Reload medical list 🦹 Export medical list 🥥 Medical Reports - Medical Apps - 🕞 Sample Storage 🔞 My Calendar |                   |                                  |                       |                     |                    |                |               |         |                                         |                       |
| Necropsy/Biopsy Simple Search                                                                                                    | Animal            | (3 Records)                      | Date                  | Details             |                    |                | Responsible S | taff    | 🍣 🛛 Basic Info                          |                       |
| Necropsy/Biopsy Advanced Search                                                                                                    |                   | 3                                |                       |                     |                    |                |               |         | Identifiers                             | GAN:ISS20-00763       |
| Record Scope                                                                                                    | 🔘 🍘 38 / Humphea  | ad cichlid / ISS20-00763         | 06/04/2021            | Necropsy: Case #: - | Necropsy report: ~ |                |               |         | Local ID                                | 38                    |
|                                                                                                    | 04/06/2021        |                                  |                       |                     |                    |                |               |         | Current Enclosure                       | Front Fish Tank       |
| Local O Shared O All                                                                                                    | 04/00/2021        | nitar borned envy (JES20.00200   | 04/06/2024            | Neeropau: Case # .  | Neeronay report -  |                |               | _       | Sex                                     | Undetermined          |
|                                                                                                    | 0 0 A323347 30    | nital-normed bryx / 13/320-00000 | 04/00/2021            | Necropsy. Case #.   | Necropsy report. ~ |                |               |         | Scientific Name                         | Cyphotilapia frontosa |
| Necropsy                                                                                                    | <b>06/16/2020</b> |                                  |                       |                     |                    |                |               |         | Common Name                             | Humphead cichlid      |
|                                                                                                    | 🔾 🕐 Monica Geller | / Guppy / ISS17-00442            | 06/16/2020            | Necropsy: Case #: ~ | Necropsy report: ~ |                |               |         | Birth                                   | ~ < 10/2//2011        |
| Animal ID                                                                                                    |                   |                                  |                       |                     |                    |                |               |         | Owner #                                 | SPECIE360             |
| Please select                                                                                                    |                   |                                  |                       |                     |                    |                |               |         | Holder                                  | SPECIE360             |
| Taxonomy                                                                                                    |                   |                                  |                       |                     |                    |                |               |         | Last Weight                             | ~                     |
| search                                                                                                    |                   |                                  |                       |                     |                    |                |               |         | Collection                              | Primary Animal        |
| ✓ Include Taxon Below                                                                                                    |                   |                                  |                       |                     |                    |                |               |         | Concetion                               | Collection            |
| Necropsy/Biopsy Date 3                                                                                                    |                   |                                  |                       |                     |                    |                |               |         | Health Status                           | ~                     |
| From To                                                                                                    |                   |                                  |                       |                     |                    |                |               |         | Add New Status                          |                       |
|                                                                                                    |                   |                                  |                       |                     |                    |                |               |         | Body Condition<br>Score                 | Undetermined          |
| - Search By Status                                                                                                    |                   |                                  |                       |                     |                    |                |               |         | Medical Alerts                          |                       |
|                                                                                                    |                   |                                  |                       |                     |                    |                |               |         | No Active Medical Ale                   | erts Found            |
| 🐉 Reset 🛛 🔍 Search                                                                                                    |                   |                                  |                       |                     |                    |                |               |         | Active Problems<br>No Active Problems F | ound                  |
| Dashboard                                                                                                    |                   |                                  |                       | _                   |                    |                |               |         | Active Prescription                     | s/Treatments          |
|                                                                                                    | Z Export to PDF   | Edit 🔰 Delete                    |                       |                     |                    |                | 🗖 Ma          | aximize | No Active Prescription                  | ns/Treatments Found   |
| Clinical Notes                                                                                                    |                   |                                  |                       |                     |                    |                |               |         | Active Enclosure P                      | rescriptions          |
| Diagnoses & Procedures                                                                                                    | GAN               | Preferred ID Taxonon             | ıy                    |                     | Sex                | Birth Date     | Age           |         | No Active Enclosure F                   | Prescription Found    |
| Prescriptions/Treatments                                                                                                    | (g) ISS20-00763   | 38 Cyphotila                     | pia frontosa/Humphead | cichlid             | Undetermined       | ~ < 10/27/2011 | 9Y 7M 8D      |         | Calendar Tasks                          | of Add New Task       |
|                                                                                                    | Submission        |                                  |                       |                     |                    |                |               | 1       |                                         |                       |
| C Samples                                                                                                    | Death Date        | 06/04/2021 0                     | 0:00                  | Carcass Weight-     |                    |                |               | Ĭ       |                                         |                       |
| 😫 Tests & Results                                                                                                    | Date Submitted    | 06/04/2021                       |                       | Measurement         |                    | ~              |               |         |                                         |                       |
|                                                                                                    | Date Discovered   | ~                                |                       | Estimate            |                    | No             |               |         |                                         |                       |
| Anesthesia                                                                                                    | Submitted By      | Martha Mega                      | rry                   | Exclude from        | eference intervals | No             |               |         |                                         |                       |
| Physiological Measurements                                                                                                    | Manner of Death   | Natural/Non-                     | euthanasia            | Death Location -    |                    |                |               |         |                                         |                       |
| Mecropsy/Biopsy                                                                                                    |                   |                                  |                       | Enclosure : Fro     | nt Fish Tank       |                |               | -       |                                         |                       |

Read more here:

<u>Necropsy/Biopsy ZIMS Help Document</u>

#### Back to Topics

# 3.0 Conservation

This section outlines the ways ZIMS can assist your accreditation process within Section 3 - Conservation.

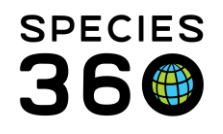

# 3.3 Participation/Support

# 3.3.1 SSP/SAFE Participation

*"The institution must participate in every SSP that pertains to an animal within their collection. The institution may indicate at what level it desires to participate in each SSP".* 

*"The institution should participate in every SAFE program that pertains to an animal within their collection".* 

See 1.4.13 for searching for AZA SSP species at your institution.

Back to Topics

Revised 8 April 2025